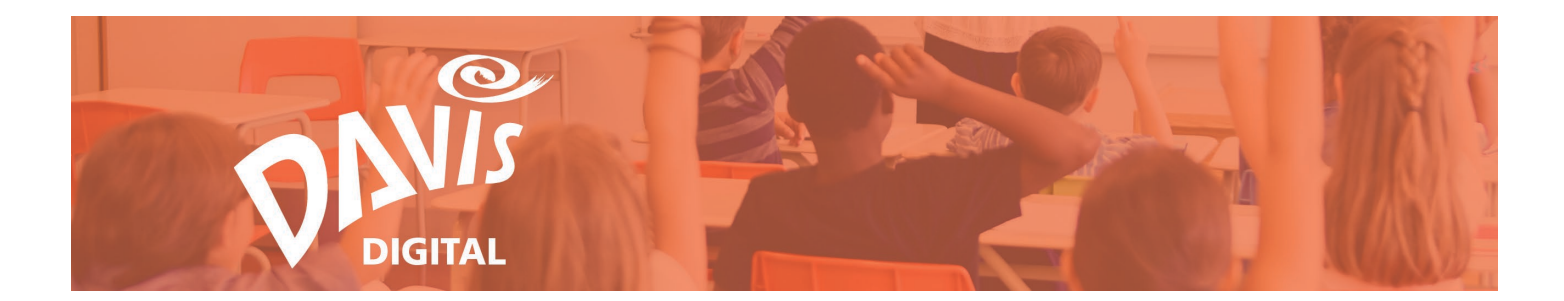

# Lessons: Create and Edit Lessons and Folders

Create custom Lessons that support any teaching style by combining content from a variety of digital sources including Davis eBooks, Davis Art Images, videos, links, and more. Use this guide to help you get started using Lessons on Davis Digital. Please email Support@DavisArt.com if you have any questions or concerns.

# **Contents:**

| Create a Lesson                  | Lesson and Folder Table of Contents |
|----------------------------------|-------------------------------------|
| Save a Lesson                    | Lesson Menu                         |
| Create a New Folder              | Folder Menu                         |
| Present, View, and Edit a Lesson | Sample Lessons                      |

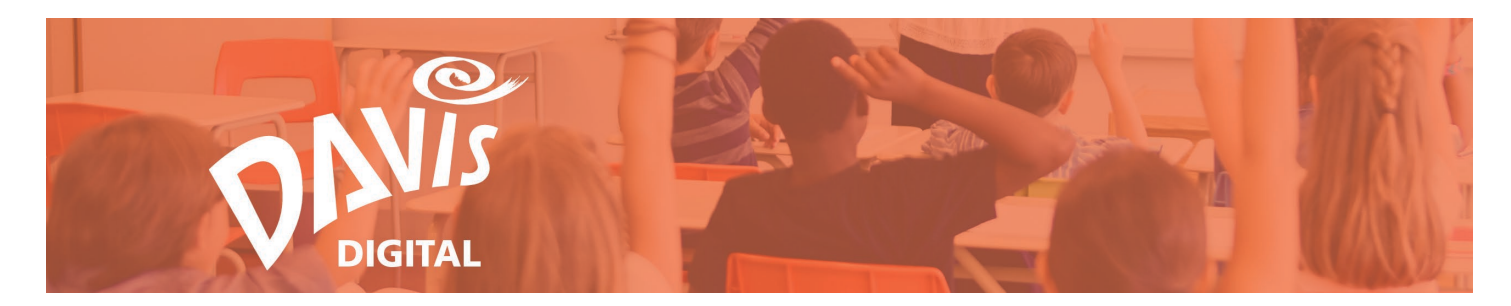

### **Create a Lesson**

1. Click the **Lessons** link or icon to go to the Lessons page.

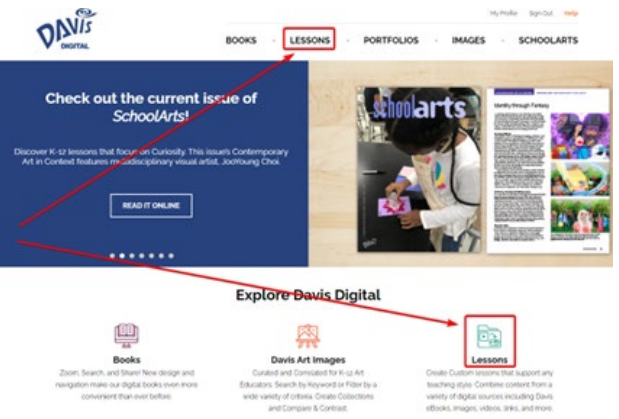

2. Users that have not created any Lessons yet will have the option to **Create a New Lesson** or **View All Sample Lessons** from the Lessons landing page. If you find a Sample Lesson you want to use, you can easily make a copy and then customize it for your students and teaching style. For more information on Sample Lessons, see Steps 49-54.

Click either button to get started.

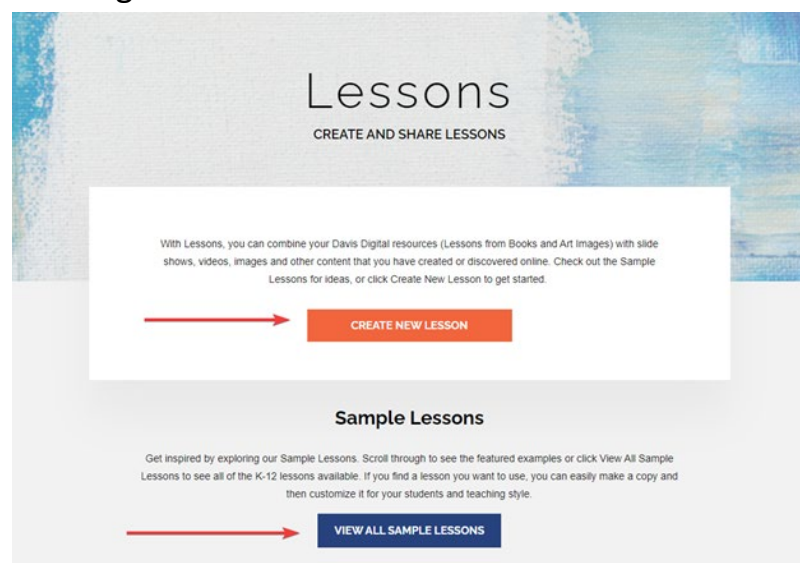

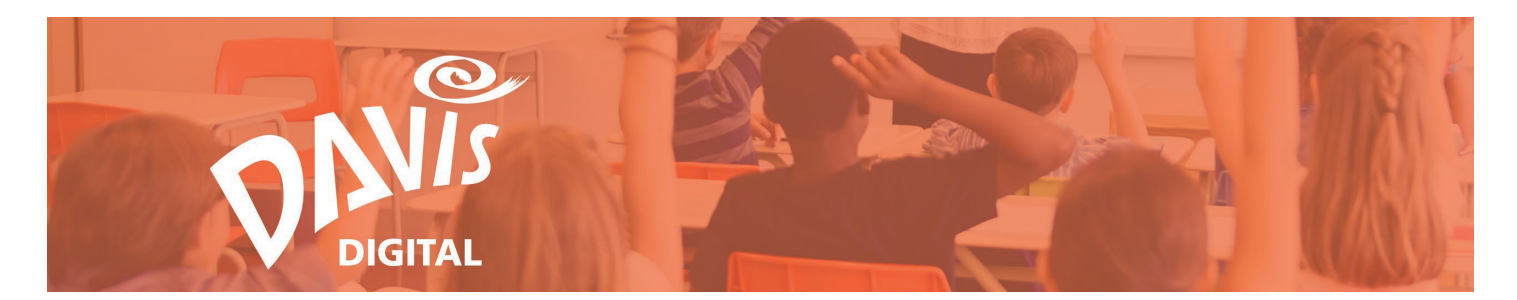

3. Users that have created Lessons or have had Lessons shared with them will go directly to the My Lessons page. Click the **Create Lesson** button to start building a new lesson.

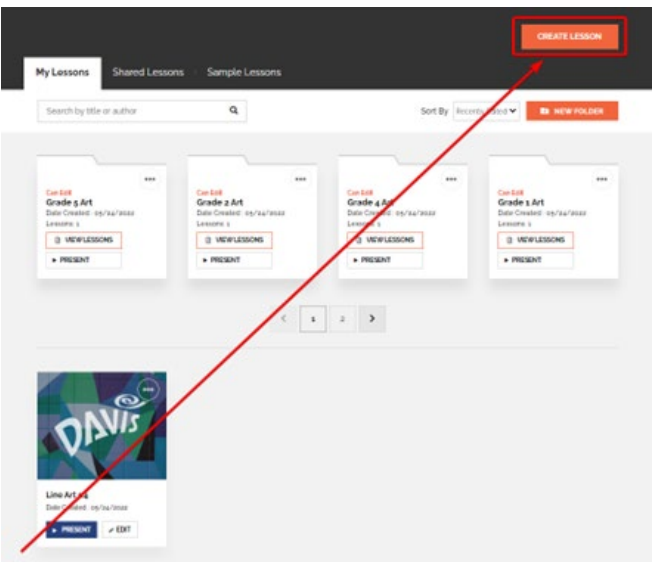

4. By default, the Lesson will open with a Split Layout module. Start by adding content to the Split Layout or click on the "+" icon to add other content to the Lesson. This will open the **Add Content** menu. For more information on adding content to a Lesson, see the **Adding Content to Lessons and Portfolios Guide**.

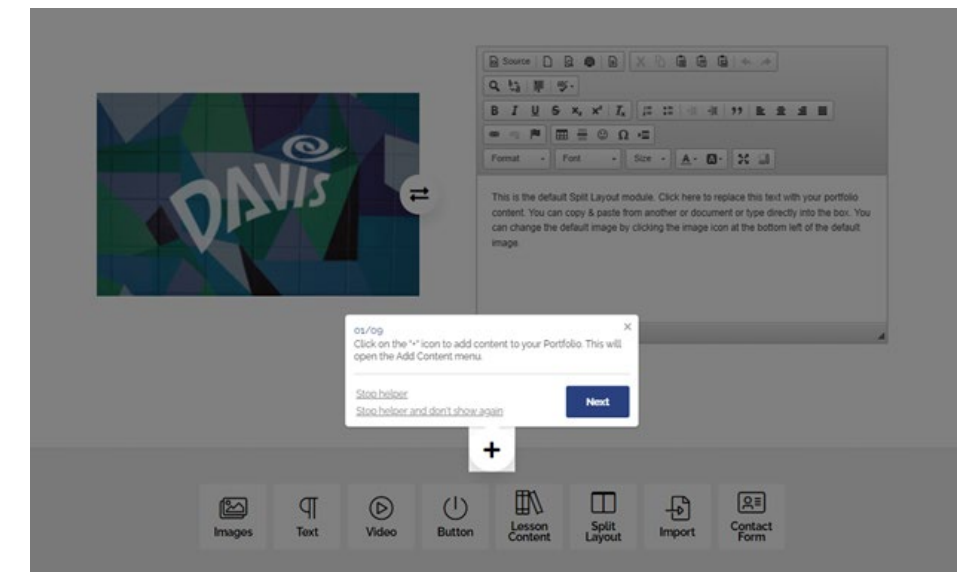

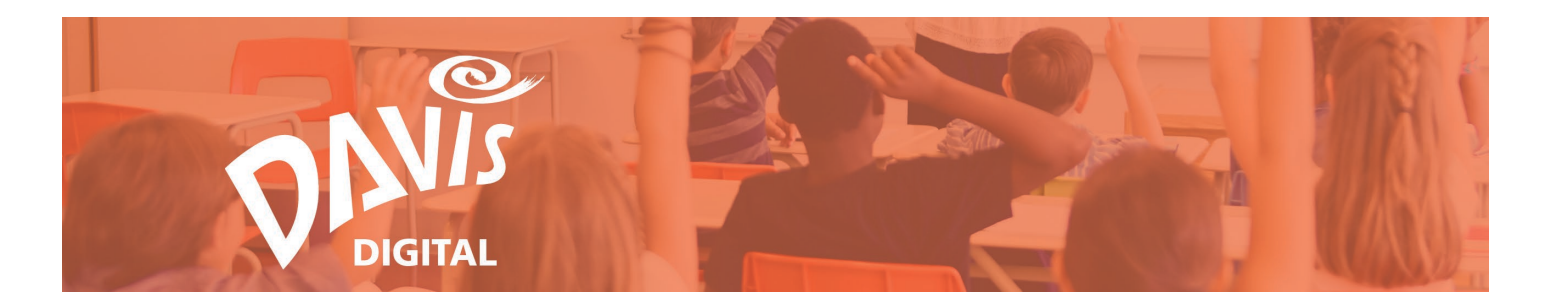

#### Save a Lesson

5. Users will be prompted to save the Lesson once the first content module has been added. Enter a name for the Lesson and click **Save**.

| 1 Save to my Lessons   | ×            |
|------------------------|--------------|
| Save As My Lesson Name | E NEW FOLDER |
| Se No Folder           |              |
| 2                      |              |
| SAVE                   |              |

6. To save a Lesson to an existing **Folder**, enter a name for the Lesson and select a Folder from the list. Once a Folder has been selected, click Save.

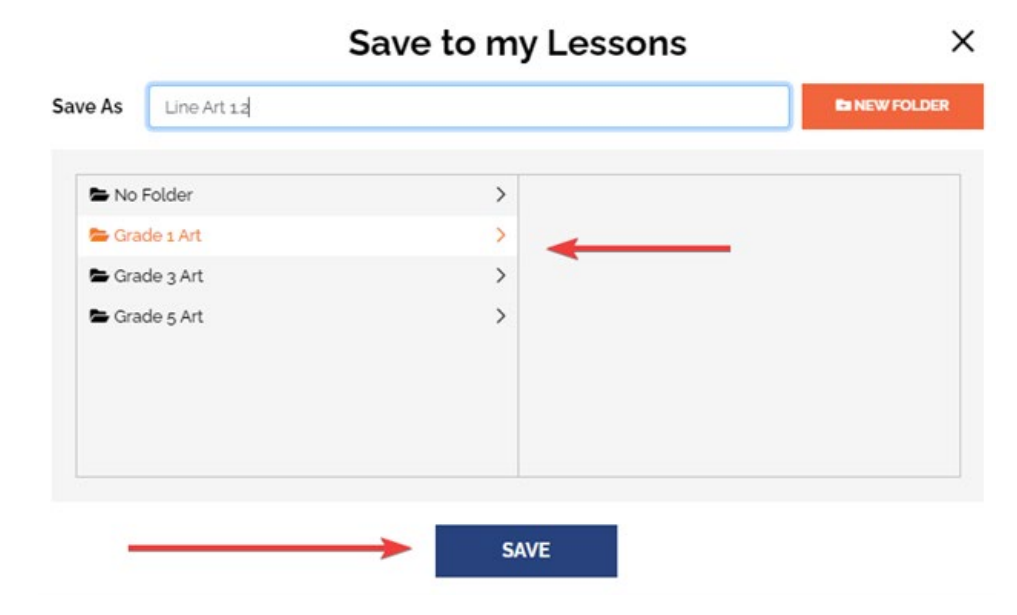

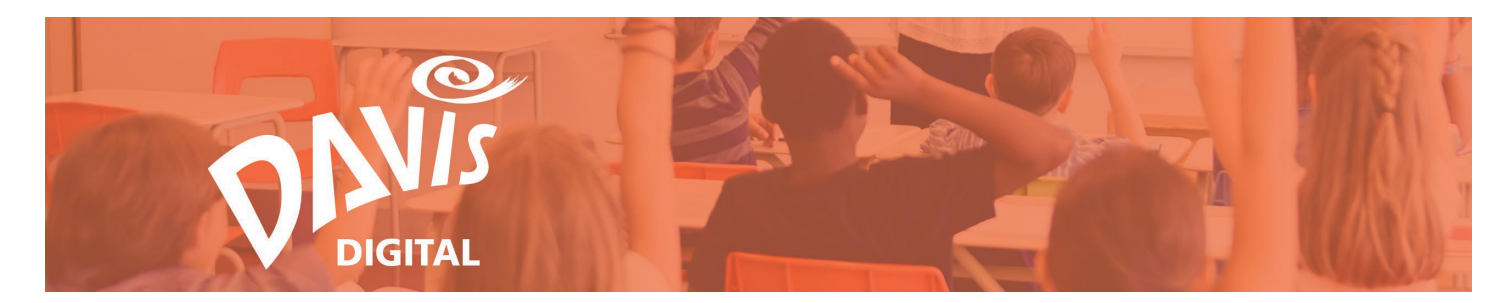

7. To save a Lesson to a new Folder, enter a name for the Lesson and click the **New Folder** button.

| 2                            | Save to my Lessons | >             |
|------------------------------|--------------------|---------------|
| e As Line Art 12             |                    | En NEW FOLDER |
| No Folder                    | >                  | 1             |
| 늘 Grade 1 Art                | >                  |               |
| 🖨 Grade 3 Art                | >                  |               |
| 🖨 Grade 5 Art                | >                  |               |
|                              |                    |               |
|                              |                    |               |
|                              |                    |               |
| ler<br>Art<br>; Art<br>; Art | ><br>><br>><br>>   |               |

8. Enter a name for the Folder and click the **Add Folder** button. The Folder might be a grade level, class title, period, media, etc., - whatever makes the most sense to you.

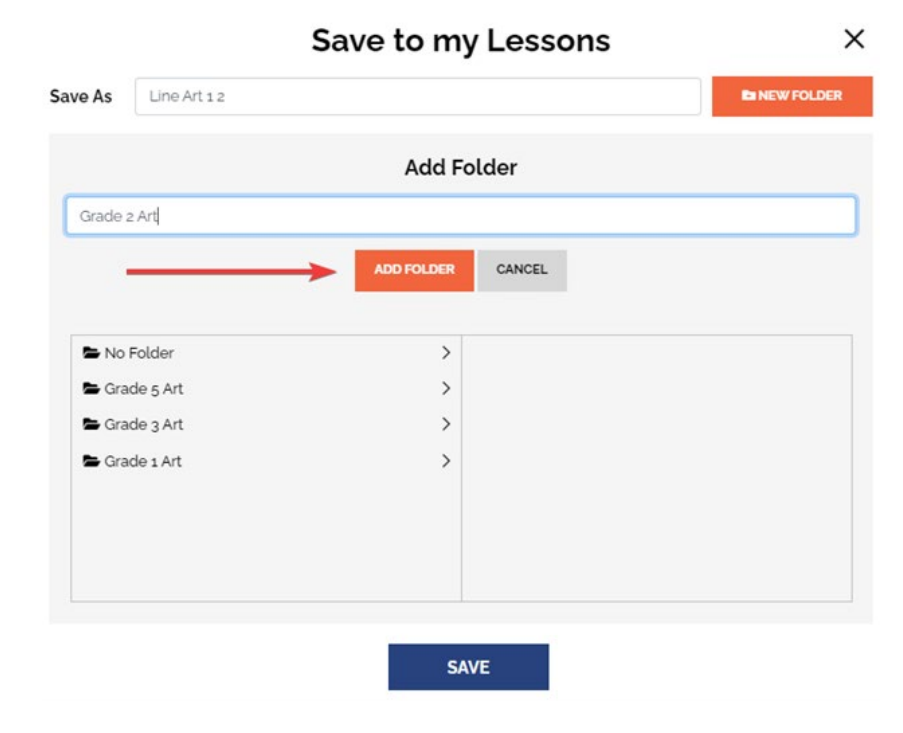

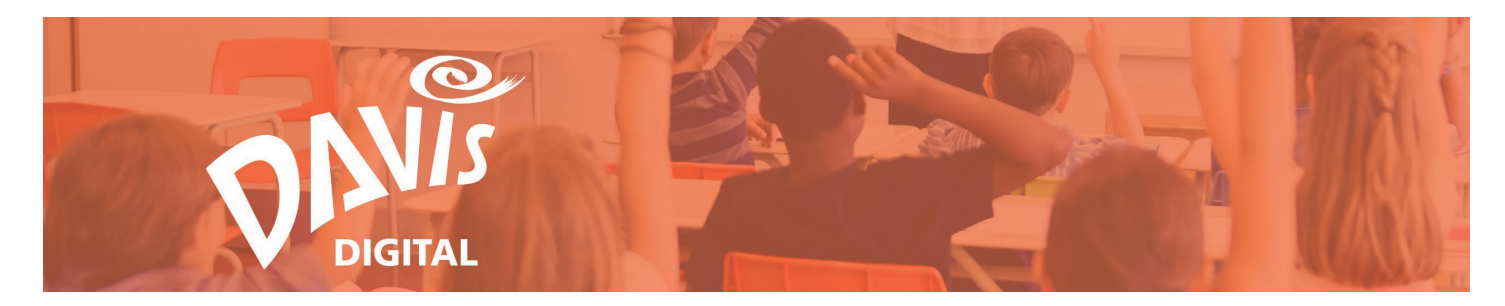

9. Select the new **Folder** from the list and click Save.

|        | S           | e to my Lessons | >        |
|--------|-------------|-----------------|----------|
| ave As | Line Art 12 |                 | W FOLDER |
| Se No  | Folder      | >               |          |
| 🖶 Gra  | de 5 Art    | >               |          |
| 🖨 Gra  | de 3 Art    | >               |          |
| 🖨 Gra  | de 1 Art    | >               |          |
| 늘 Gra  | de 2 Art    | >               |          |
|        |             |                 |          |
|        |             |                 |          |
|        |             |                 |          |
|        |             | SAVE            |          |

Note: Individual Lessons can be moved into Folders at any time. For more information on moving Lessons into Folders, see Steps 12-16.

## **Create a New Folder**

10. Individual Lessons on the My Lessons and Shared Lessons pages can be moved into Folders at any time. To create a new Folder, click the **New Folder** button.

|                 |                |                | CREATE LESSON                             |
|-----------------|----------------|----------------|-------------------------------------------|
| My Lessons      | Shared Lessons | Sample Lessons |                                           |
| Search by title | or author      | Q              | Sort By Recently Edited   Recently Edited |

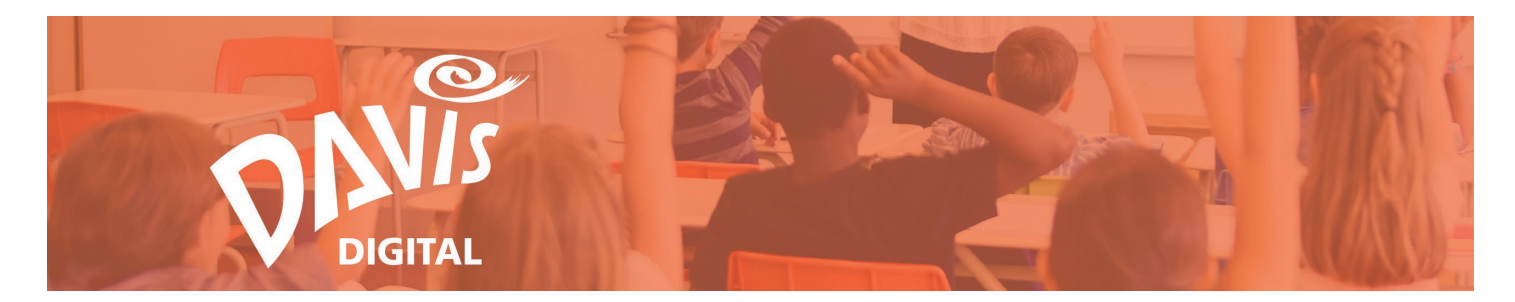

11. Enter a new name for the Folder and click **Save**.

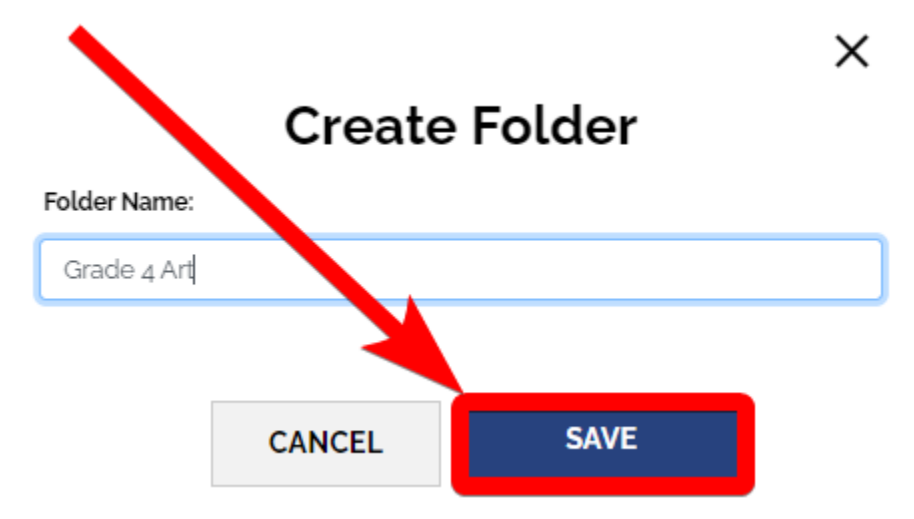

## 12. Find the Lesson that will be moved into a Folder and click the **3-dot menu.**

| Move<br>Export<br>Archive |          | Duplicate      |
|---------------------------|----------|----------------|
| Export<br>Archive         |          | Move           |
| Archive                   |          | Export         |
|                           |          | Archive        |
| Share Setting             |          | Share Settings |
| e/1.2 Delete              | e/ t 1.2 | Delete         |

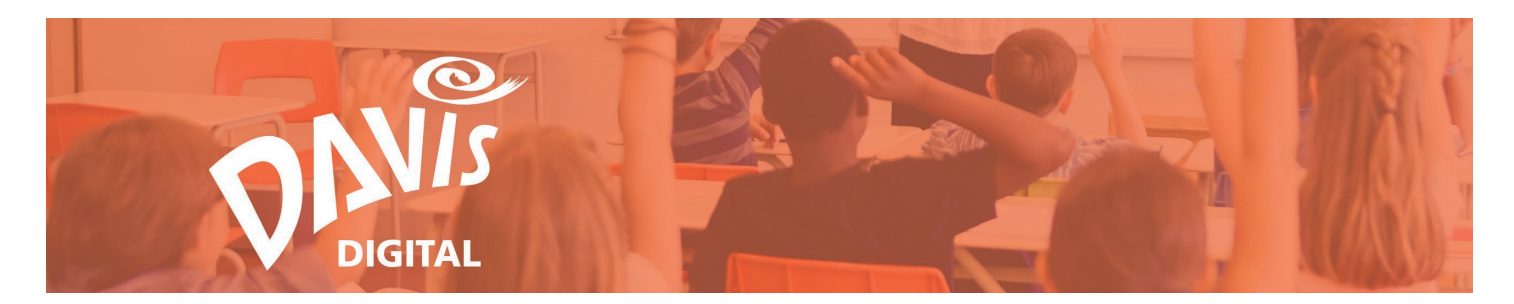

13. Click the **Move** button from the list.

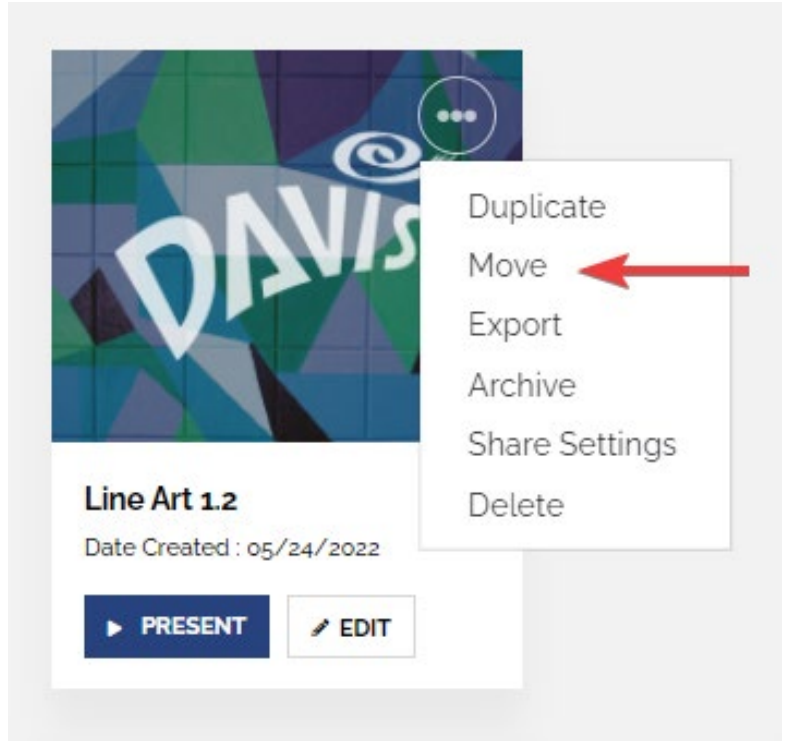

14. Select the appropriate Folder from the list and click **Move**.

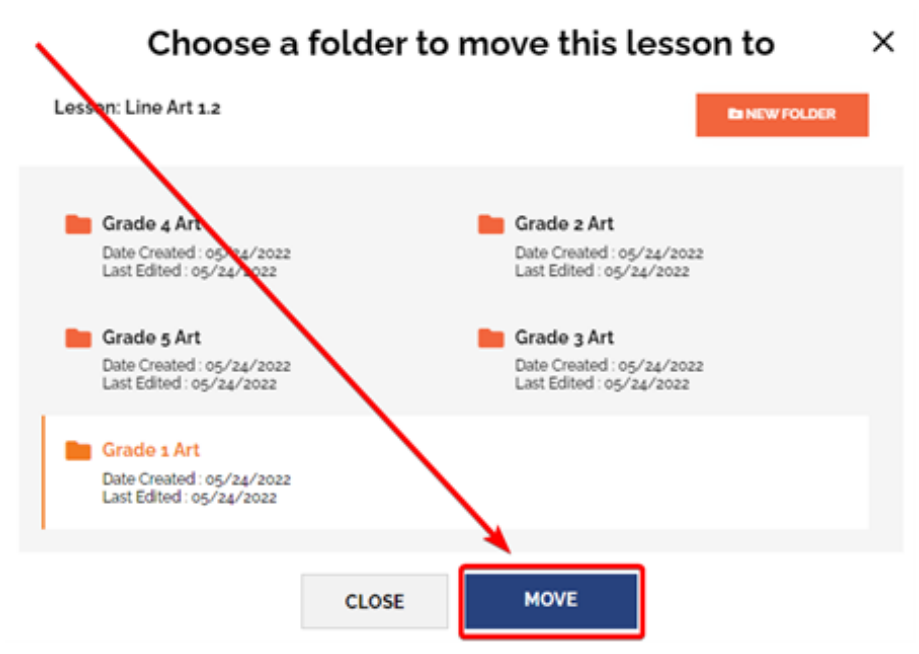

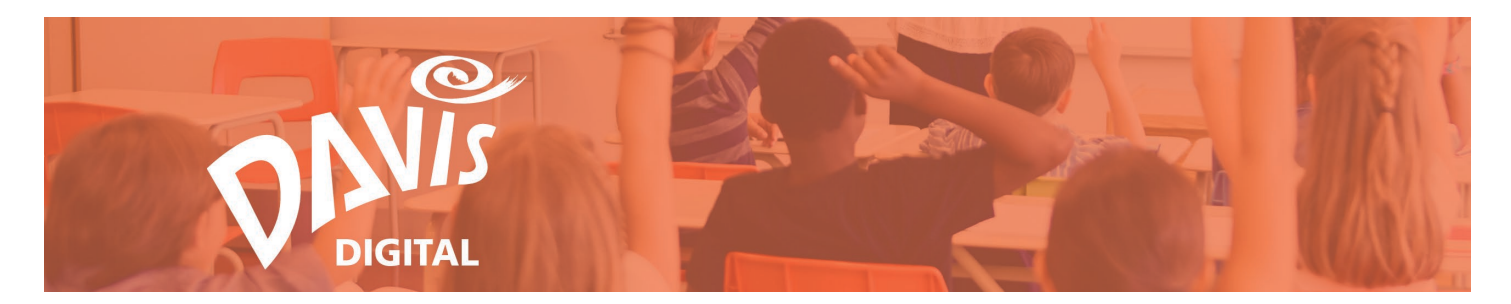

15. To move the Lesson into a new Folder, click the New Folder button and follow Steps 8-9.

| Choose a                                                           | folder to r | nove this lesson to                                                  | ×   |
|--------------------------------------------------------------------|-------------|----------------------------------------------------------------------|-----|
| Lesson: Line Art 1.2                                               |             | Es NEW FOL                                                           | DER |
| Grade 4 Art<br>Date Created: 05/24/2022<br>Last Edited: 05/24/2022 |             | Grade 2 of 2<br>Differented: 05/24/2022<br>Dist Edited: 05/24/2022   |     |
| Date Created : 05/24/2022<br>Last Edited : 05/24/2022              | /           | Grade 3 Art<br>Date Created : 05/24/2022<br>Last Edited : 05/24/2022 |     |
| Date Created on 24/2022<br>Last Edited of 24/2022                  |             |                                                                      |     |
| /                                                                  | CLOSE       | MOVE                                                                 |     |

16. To view the Lessons that have been added to a Folder, click the **View Lessons** button on the Folder tile.

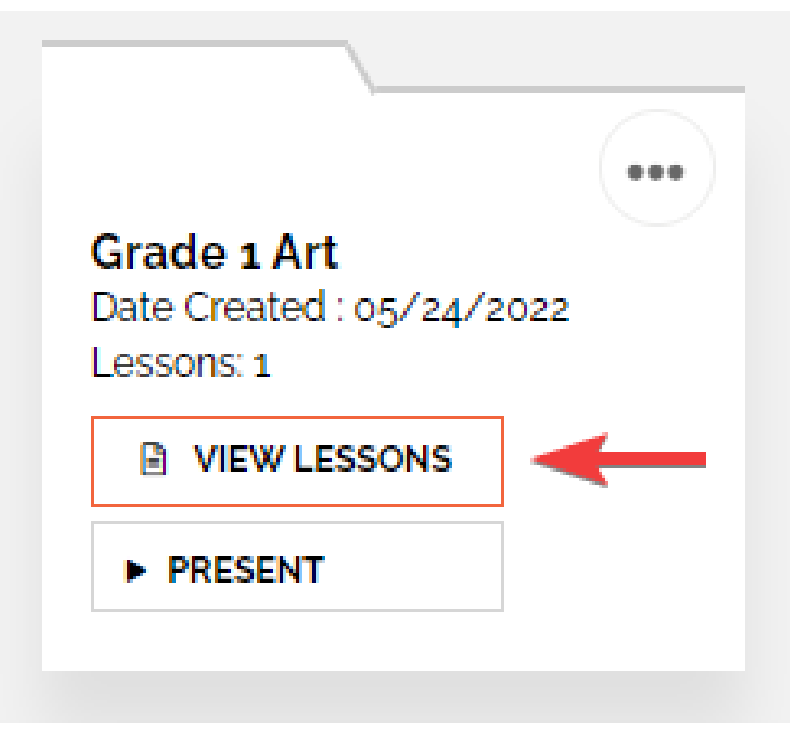

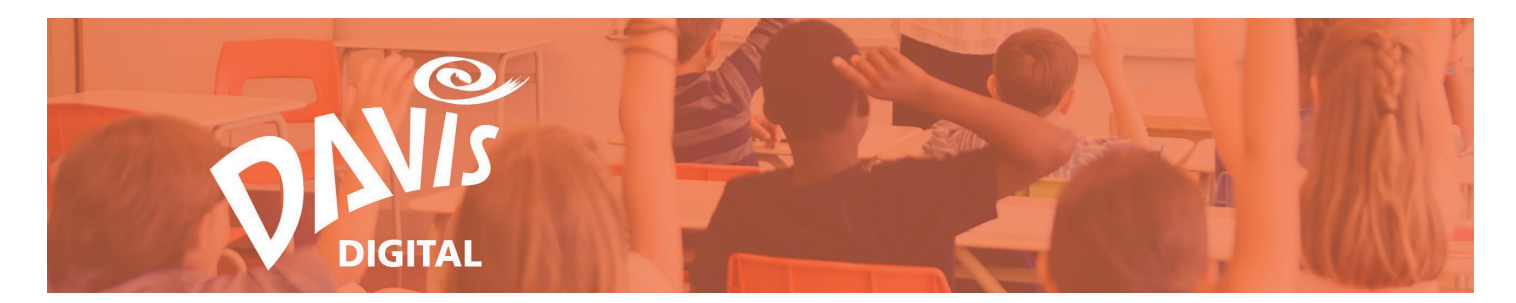

#### Present, View, and Edit a Lesson

You can **Present, View,** and **Edit** Lessons at any time from the Lesson or Folder tile when on the My Lessons and Shared Lessons pages.

17. Any Lesson or Folder that you create will appear on the My Lessons listing page. To **Present** an Individual Lesson or Folder on the My Lessons page, click the **Present** button on the Lesson or Folder tile to view them in Present Mode.

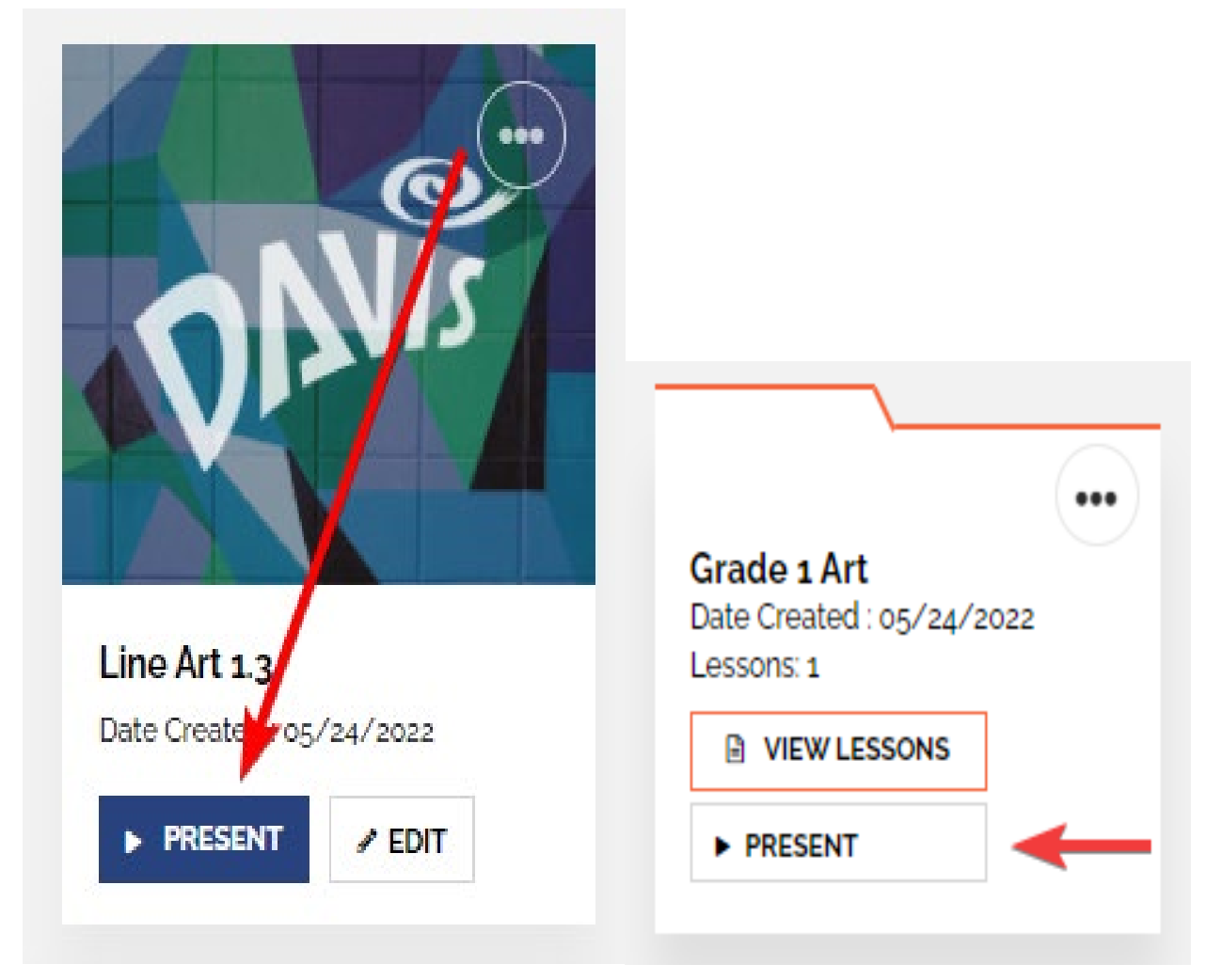

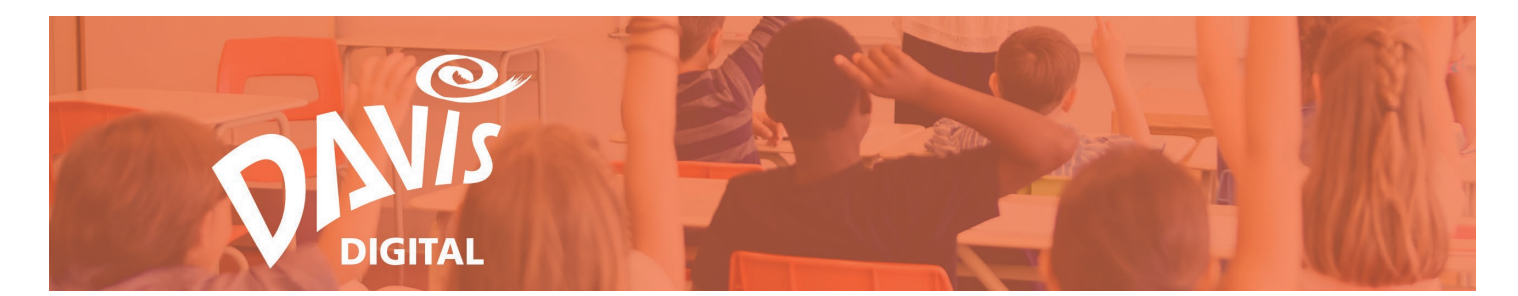

18. Any Lesson or Folder that has been shared with you will appear on the Shared Lessons listing page. Click the **Present** button to view the Lesson in Present Mode.

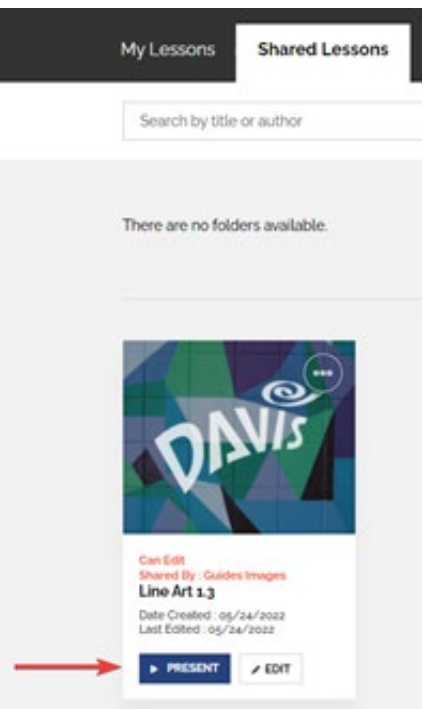

19. Click the **Present** button to view any Lessons that have been shared with you in a Folder in Present Mode.

| My Lessons                                                                    | Shared Lessons | Sample Lesso | าร        |           |   |         |                   |            |
|-------------------------------------------------------------------------------|----------------|--------------|-----------|-----------|---|---------|-------------------|------------|
| Search by title or                                                            | author         | ٩            | Shared By | All Users | • | Sort By | Recently Edited 🗸 | NEW FOLDER |
| Shared Lessons<br>Date Created : 05/3<br>Lessons: 1<br>PIEWLESSON:<br>PRESENT | s              |              |           |           |   |         |                   |            |

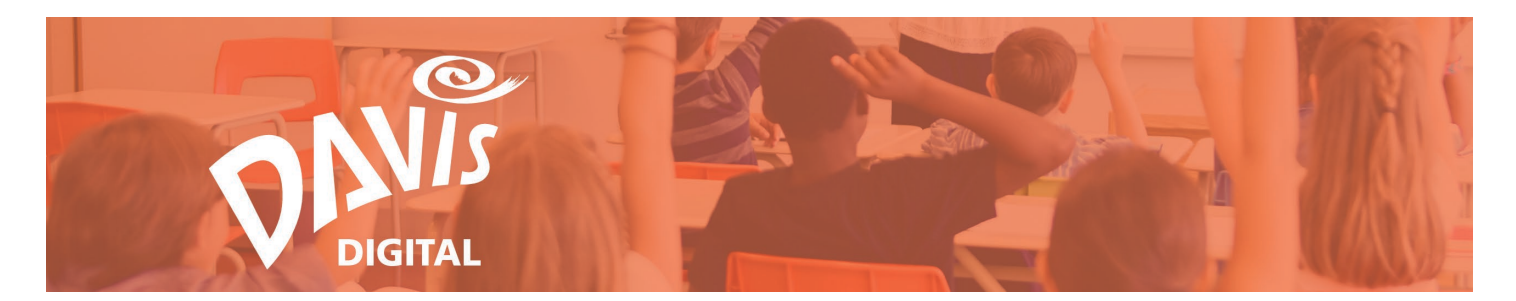

20. To **Edit** an Individual Lesson that you created, or a Lesson that was shared with you as an Editor, click the **Edit** button on the Lesson Tile to view the lesson in Edit Mode.

Note: If a Lesson has been shared with you as a Viewer, you will not be able to Edit it. However, you can duplicate the lesson to save it to My Lessons. Once the Lesson has been duplicated, you will be able to Edit the lesson copy. For more information on duplicating a Lesson, see Steps 31-34.

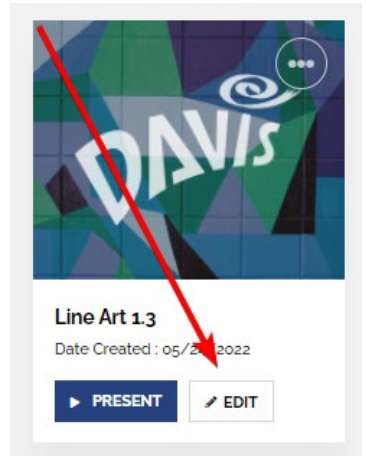

21. To edit Lessons that are in a Folder, click the **View Lessons** button on the Folder tile. On the View Lessons page, click the **Edit** button to edit an individual lesson in the folder.

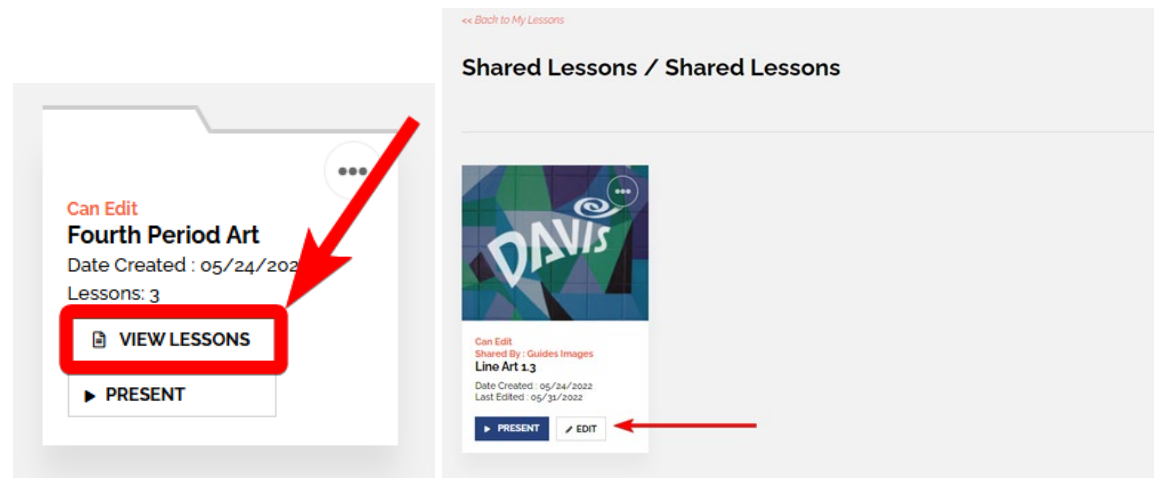

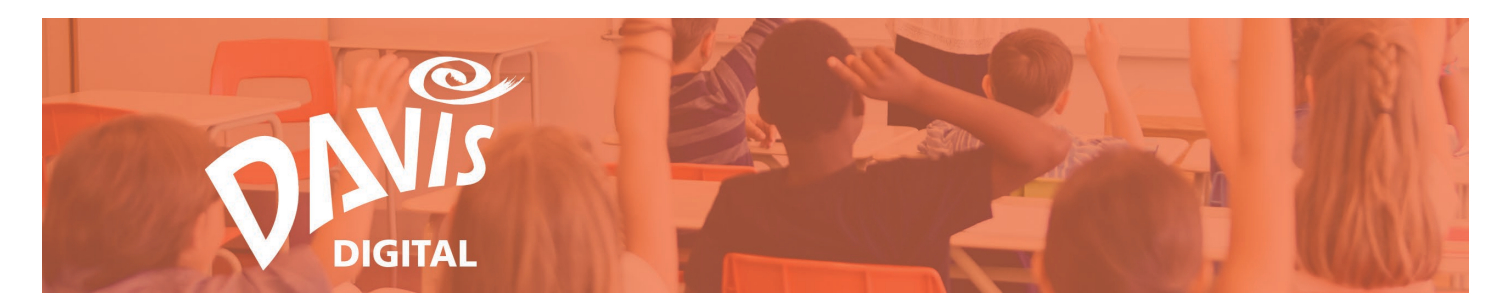

22. When viewing a Lesson in Present Mode or presenting Lessons in a Folder, click the **Edit** button to switch to Edit Mode.

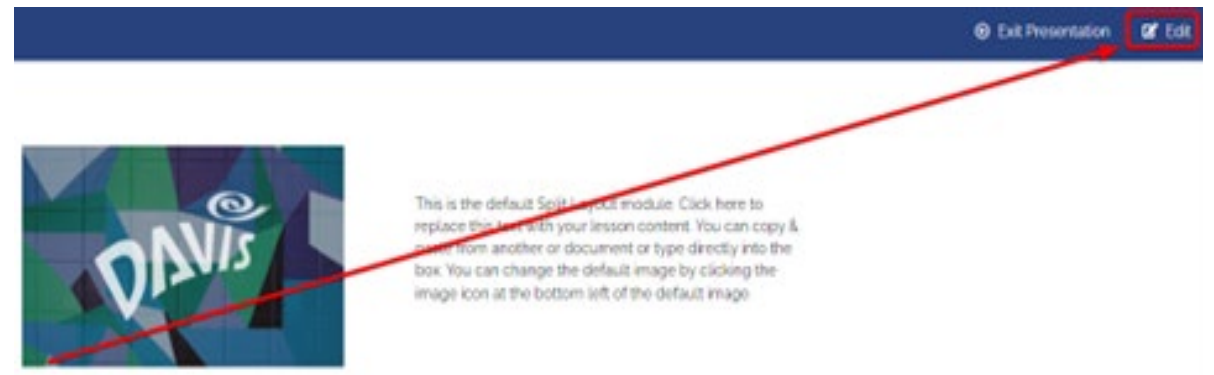

23. When viewing a Lesson in Edit Mode, click the **Present** button to switch to Present Mode. Switch between **Present Mode** and **Edit Mode** at any time.

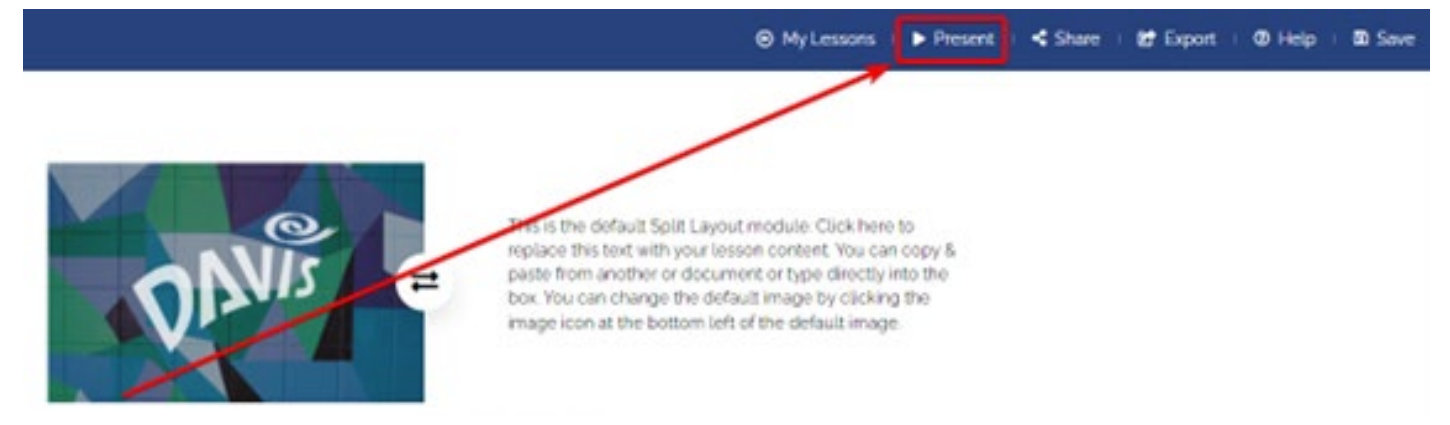

24. When in Edit Mode, click the **pencil icon** to edit the Lesson name.

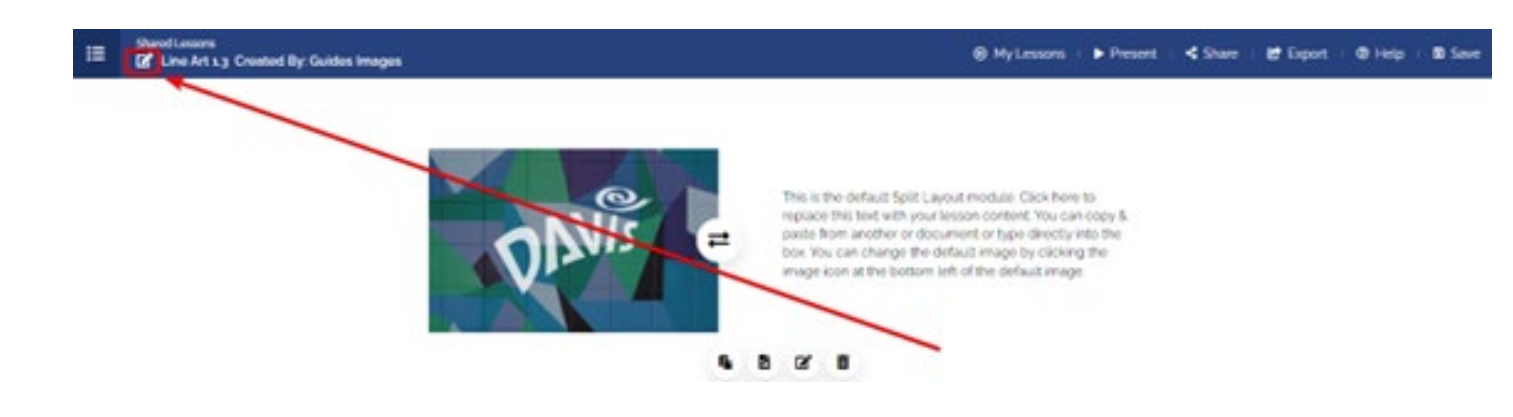

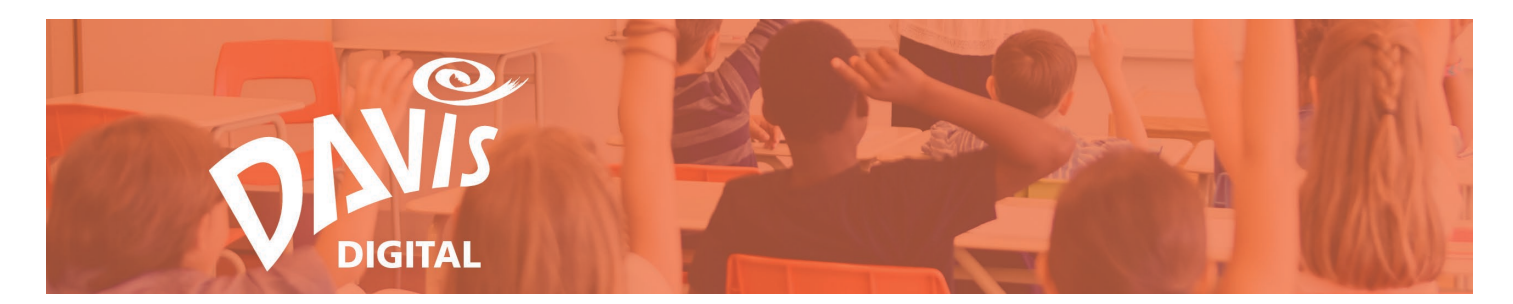

## Lesson and Folder Table of Contents

25. Use the **Table of Contents** to navigate between content modules when in Present Mode. Click the icon to open the lesson's Table of Contents menu.

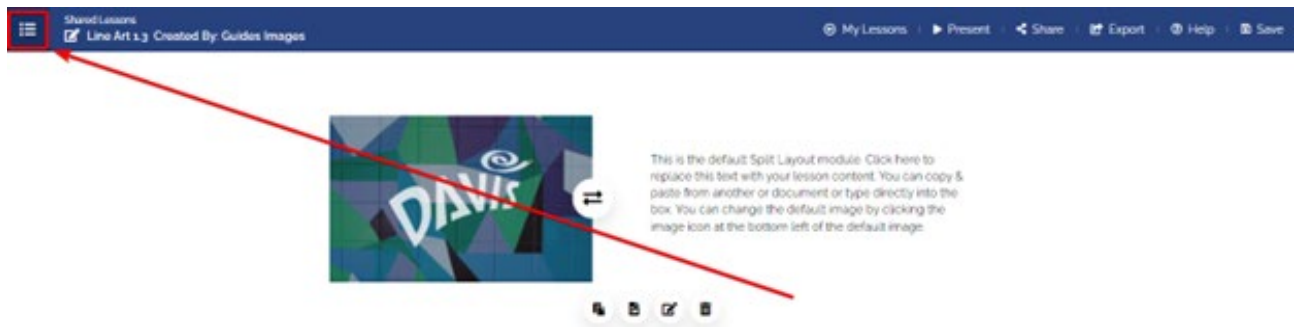

26. Click on one of the content module links to go directly to that part of the Lesson.

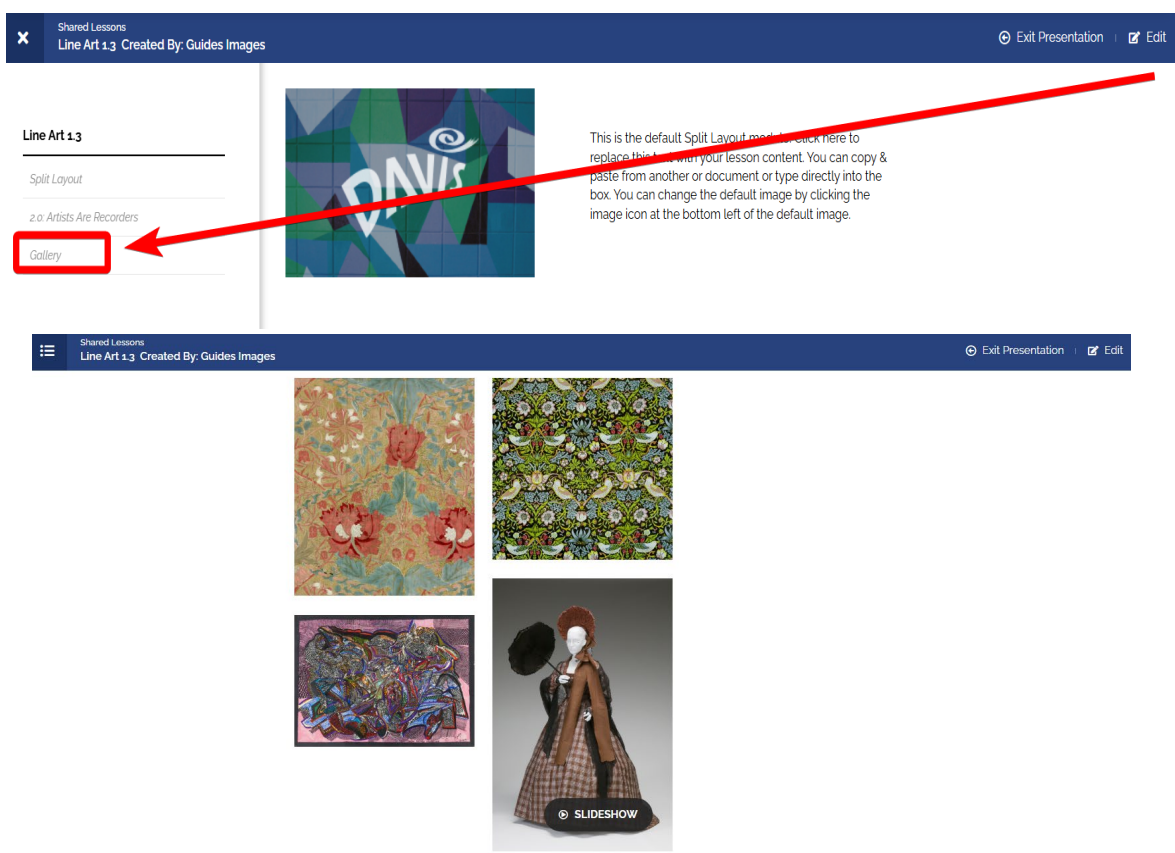

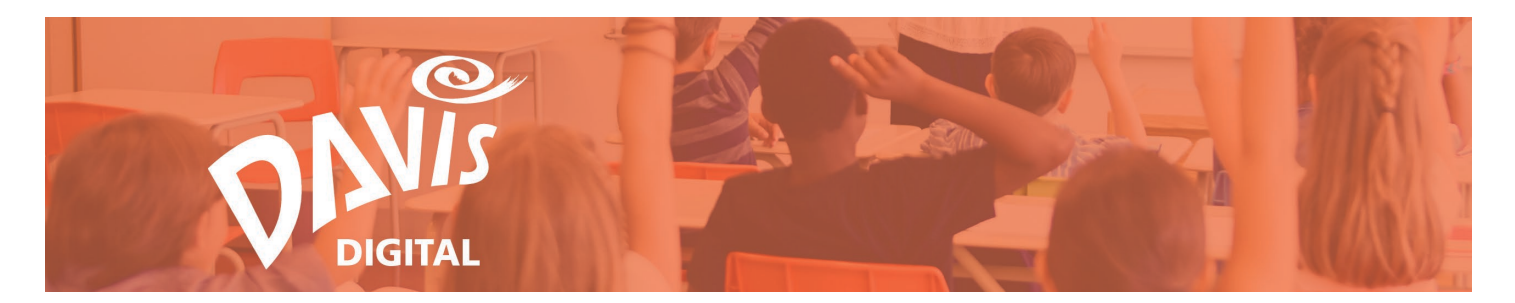

27. When in Edit Mode, open the Table of Contents menu to rename and re-order any of the content modules in the Lesson. Click the pencil icon to rename the module and the hamburger menu to re-order the modules.

| X Shared Lessons           | ated By: Guides Images |                            |            | My Lessons | Present | 🖌 < Share | Export | 🛛 🕜 Help | 🛛 📓 Save |
|----------------------------|------------------------|----------------------------|------------|------------|---------|-----------|--------|----------|----------|
|                            |                        | <b>f</b> . <b>d</b>        | VIEW BOOK  |            |         |           |        |          |          |
| Line Art 1.3               |                        |                            |            |            |         |           |        |          |          |
| Split Layout               | / =                    |                            |            |            |         |           |        |          |          |
| 2.0: Artists Are Recorders | /=                     |                            | +          |            |         |           |        |          |          |
| Gallery                    | /=                     | -                          |            |            |         |           |        |          |          |
|                            |                        | •                          |            |            |         |           |        |          |          |
|                            |                        |                            |            |            |         |           |        |          |          |
|                            |                        |                            |            |            |         |           |        |          |          |
|                            | L                      | ine Art 1.3                |            |            |         |           |        |          |          |
|                            | -                      |                            |            |            |         |           |        |          |          |
|                            |                        | Split Layout               | ▶ 🖉 📃      |            |         |           |        |          |          |
|                            |                        | •                          |            |            |         |           |        |          |          |
|                            |                        | Example Artwork            |            |            |         |           |        |          |          |
|                            |                        |                            |            |            |         |           |        |          |          |
|                            |                        | 2.0: Artists Are Recorders | . ≠ =      |            |         |           |        |          |          |
|                            |                        |                            | <i>v</i> _ |            |         |           |        |          |          |

28. When presenting Lessons that are in a Folder, use the Table of Contents to navigate between each lesson in the folder, as well as the content modules within each lesson.

Note: you can also move between Lessons by clicking the Next Lesson and Previous Lesson links.

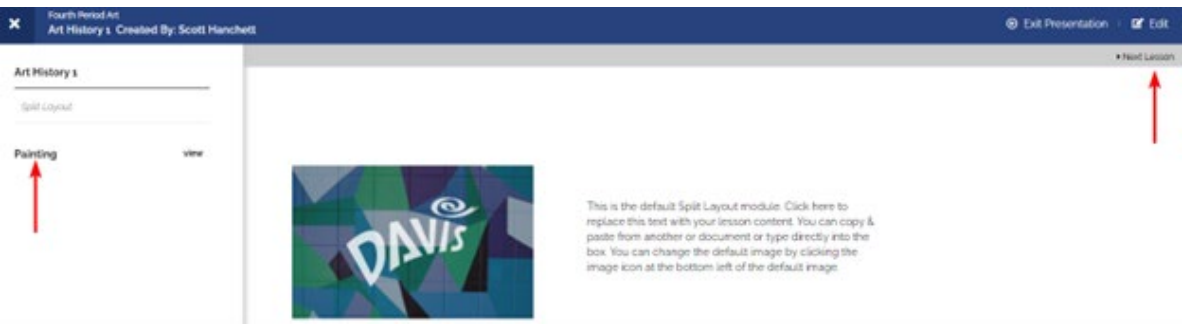

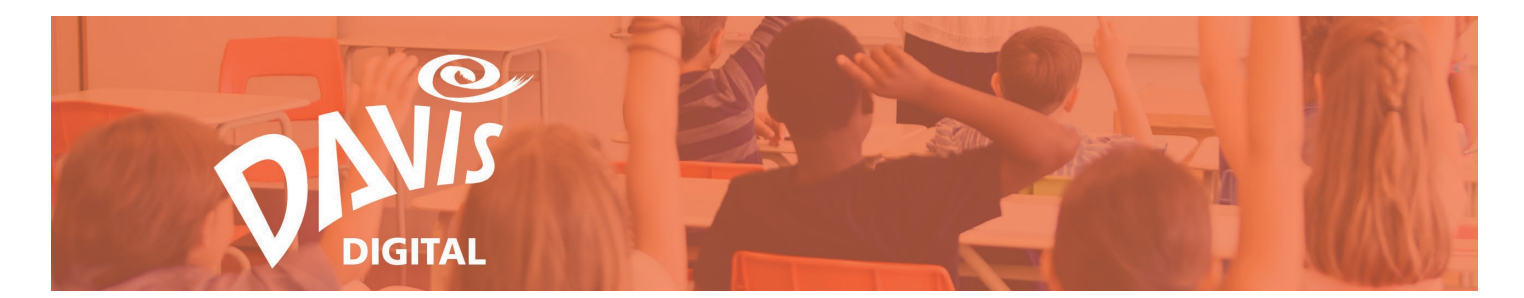

29. When editing Lessons in a Folder, open the Table of Contents menu to navigate from one lesson to another and rename and re-order any of the content modules within each Lesson. Click the pencil icon to rename the module and the hamburger menu to re-order the modules. Click View to navigate between lessons in the folder.

| ×          | Fourth Period Art  Created By: Scott Hanchett |        | ⊙ MyLessons ⊨ ► Present ⊨ < Share ⊨ Lef Export ⊨ ⊙ Help ⊨ Lob Save |
|------------|-----------------------------------------------|--------|--------------------------------------------------------------------|
| Les        | son 1                                         | 2 +    |                                                                    |
| Int        | roduction (Split Layout)                      | 3      |                                                                    |
| Exe<br>Art | History 1 view                                | QING = |                                                                    |
| Pair       | nting view                                    |        |                                                                    |

## Lesson Menu

30. Click the 3-dot menu on any Lesson tile to open the **Lesson Menu**.

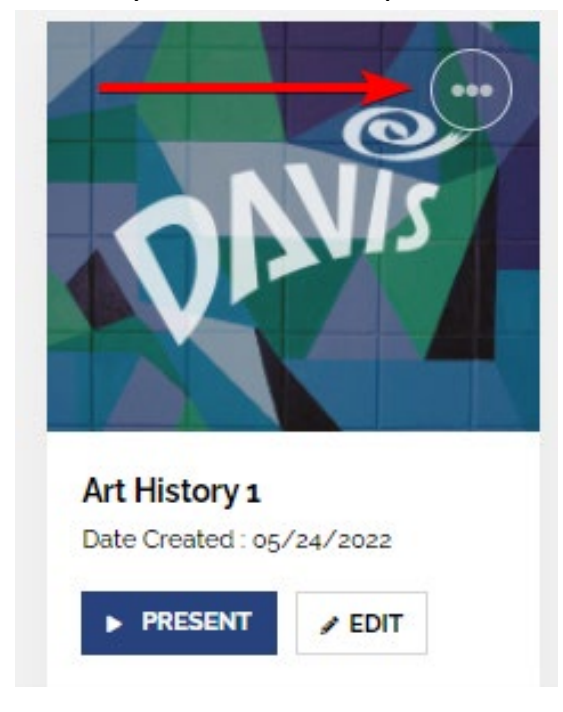

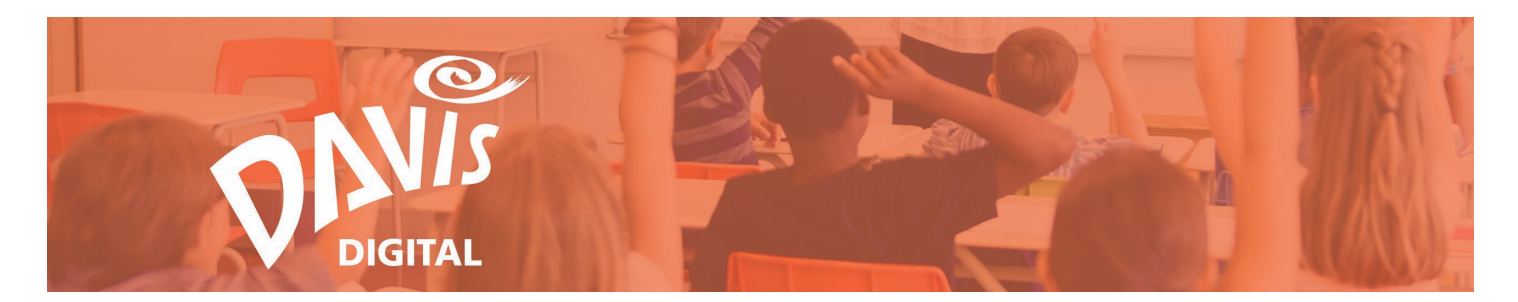

31. Click **Duplicate** to make a copy of any Lesson on the My Lessons page or any Lessons that have been shared with you on the Shared Lessons page.

|               | Duplicate      |
|---------------|----------------|
|               | Move           |
|               | Export         |
|               | Archive        |
|               | Share Settings |
| Art History 1 | Delete         |

32. Enter a new Lesson Name and click the **Duplicate Lesson** button.

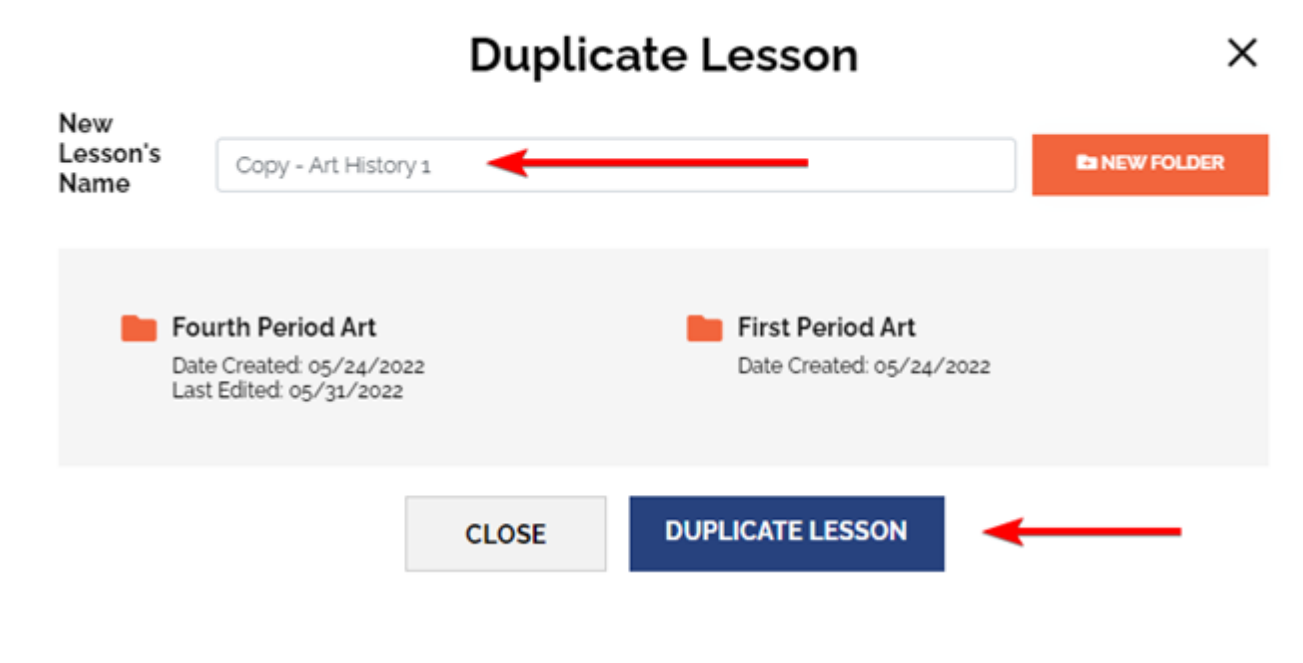

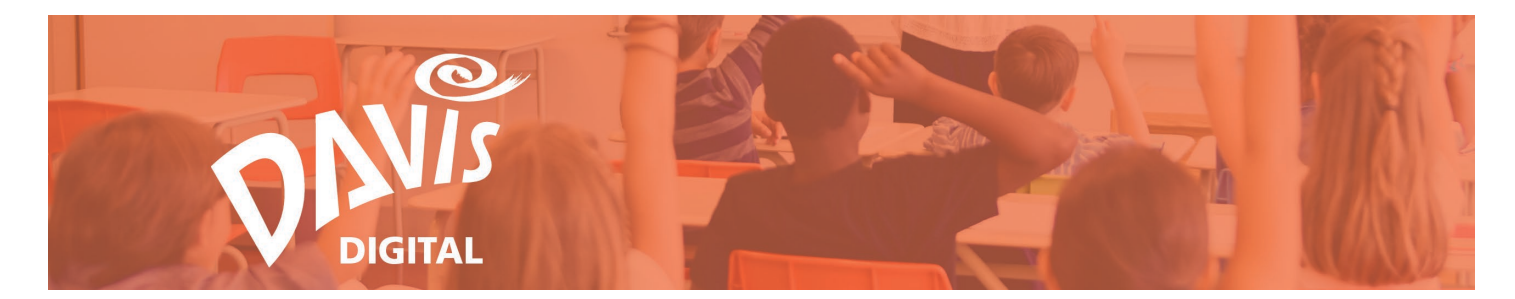

33. Click the **Confirm** button to make a copy of the lesson.

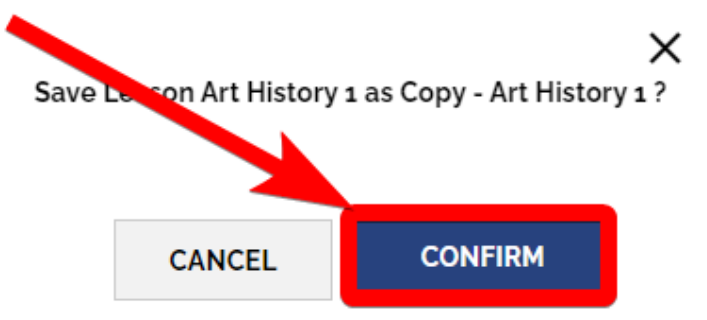

34. Click the **Edit Copy** button to go directly to the duplicated lesson in Edit Mode. Click the X to stay on the page.

Note: Any Shared Lesson that is duplicated will appear on the My Lessons page.

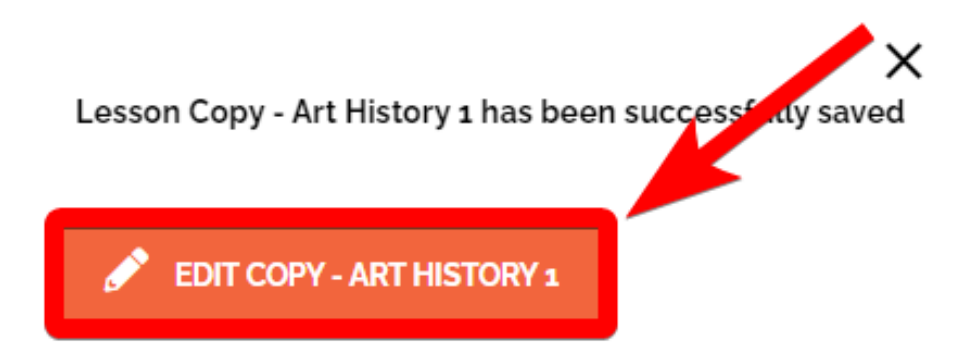

35. Click **Move** to move the Lesson into a Folder. See Steps 14-15 for more information on moving Lessons into a Folder.

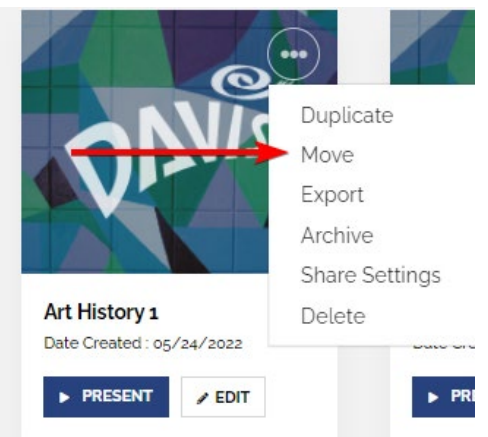

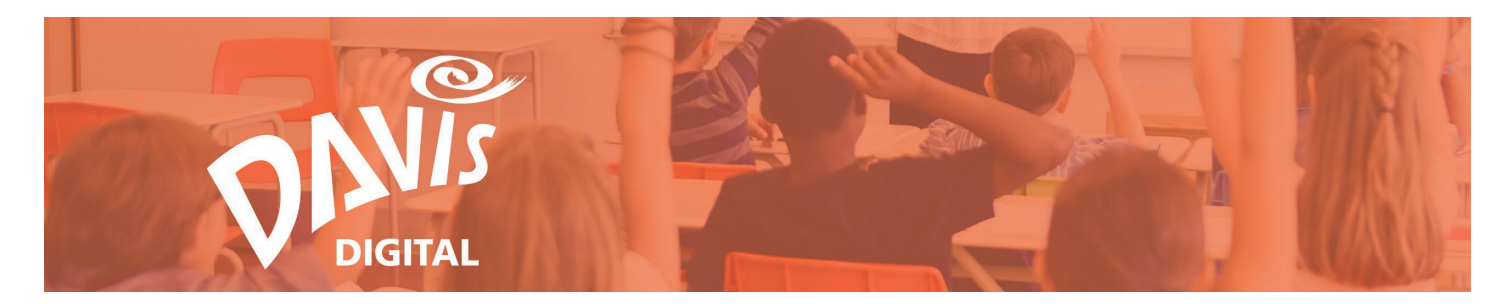

36. Click **Export** to export the Lesson as a PDF.

Note: you can also Export a Lesson when viewing it in Edit Mode.

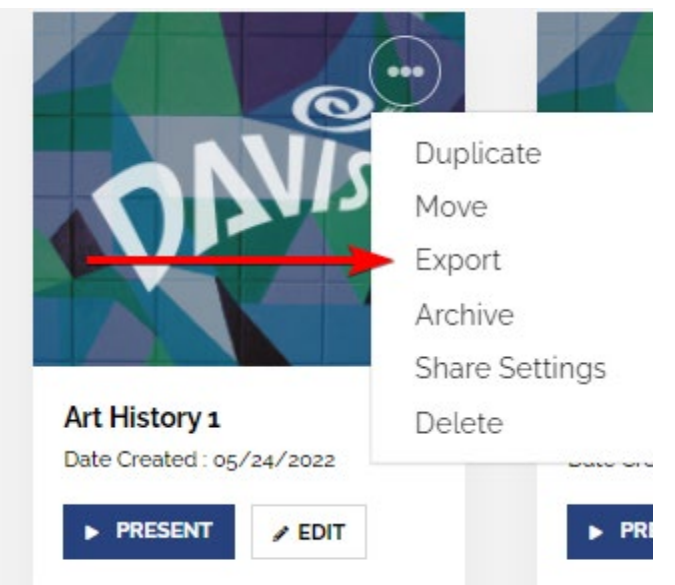

37. Click **Archive** to move the lesson into the Archive Folder. Note: Users can only Archive Lessons that they have created or duplicated and appear on the My Lessons page. Archive is not available on the Shared Lessons page.

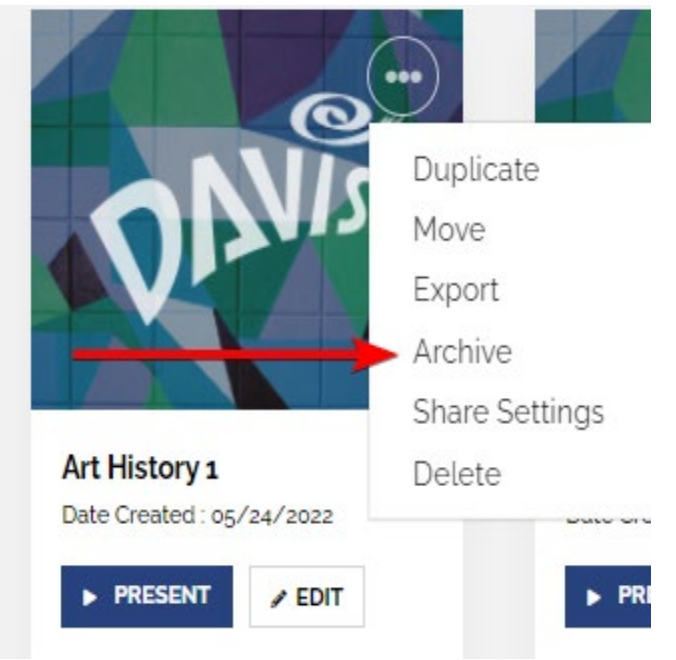

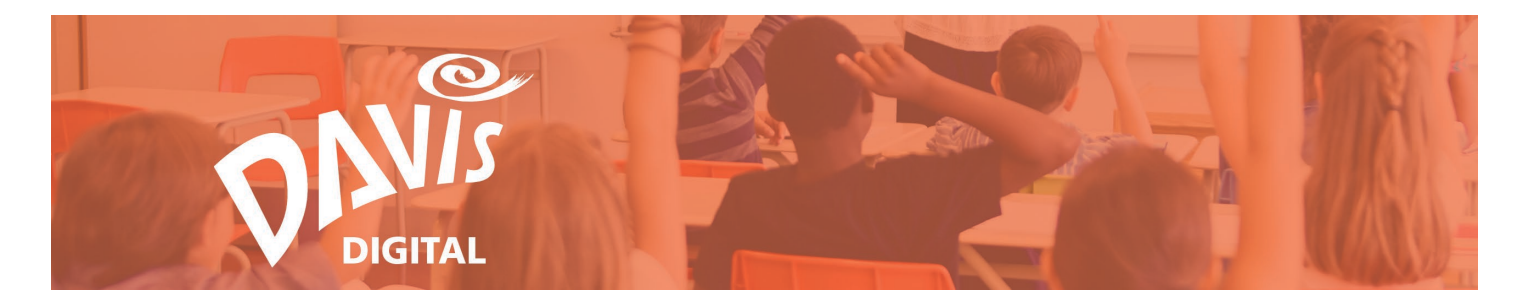

38. Click **Share Settings** to share your Lesson with students or colleagues with Davis Digital accounts. Note: you can share Lessons that you created or Lessons that have been shared with you as an Editor. You can also share a lesson when viewing it in edit mode. You cannot share Lessons that have been shared with you as a Viewer.

For more information on sharing a Lesson, see the **Share Lessons and Portfolios Guide**.

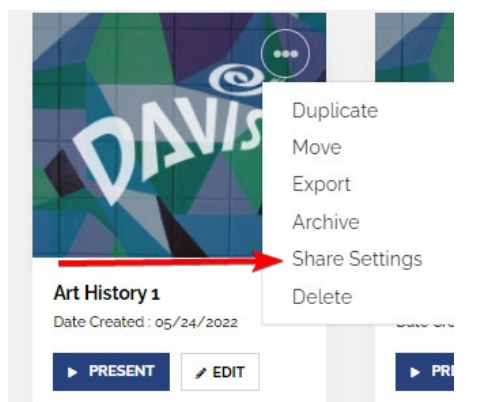

39. Click **Delete** to delete the lesson. Note: you can only Delete lessons that you have created. You cannot delete any lessons that have been shared with you as either an Editor or Viewer.

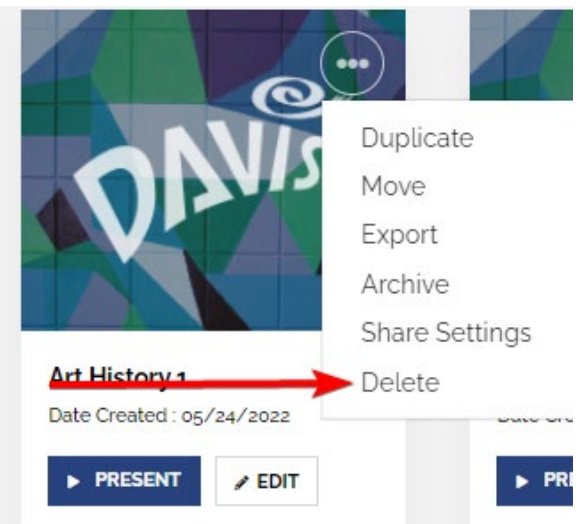

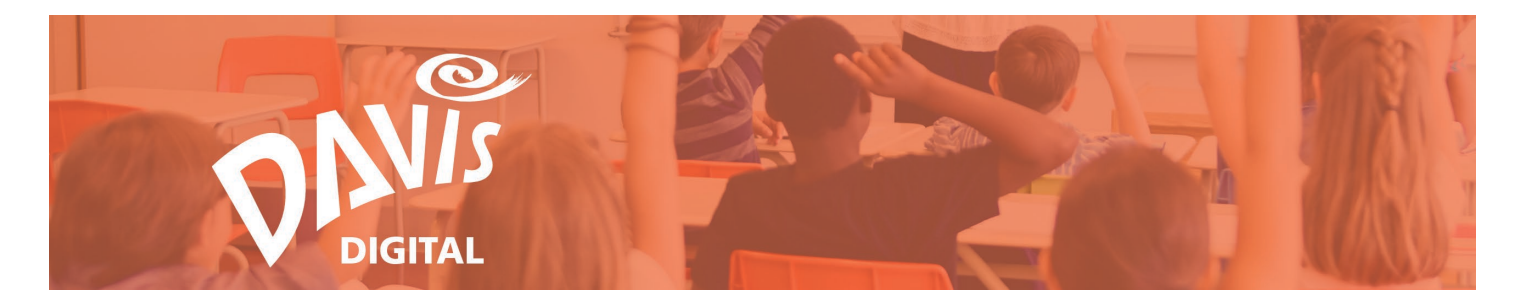

40. On the Shared Lessons page, click **Unfollow** to remove a lesson from your Shared Lessons listing. Once you Unfollow a Lesson, it will only be visible if it is shared with you again. Duplicate any Lessons that you want to keep before Unfollowing the Lesson.

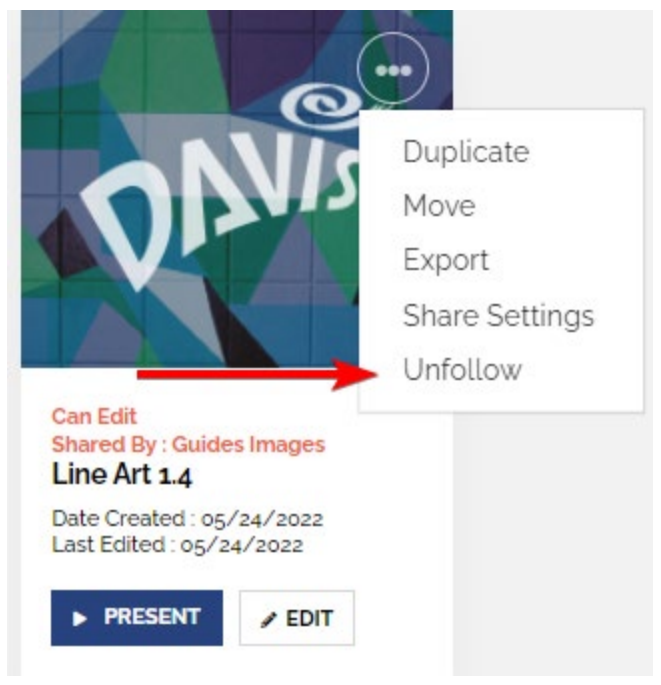

#### **Folder Menu**

41. Click the 3-dot menu on any Folder tile to open the **Folder Menu**.

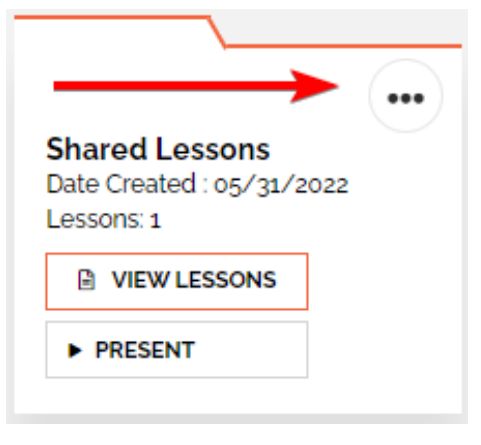

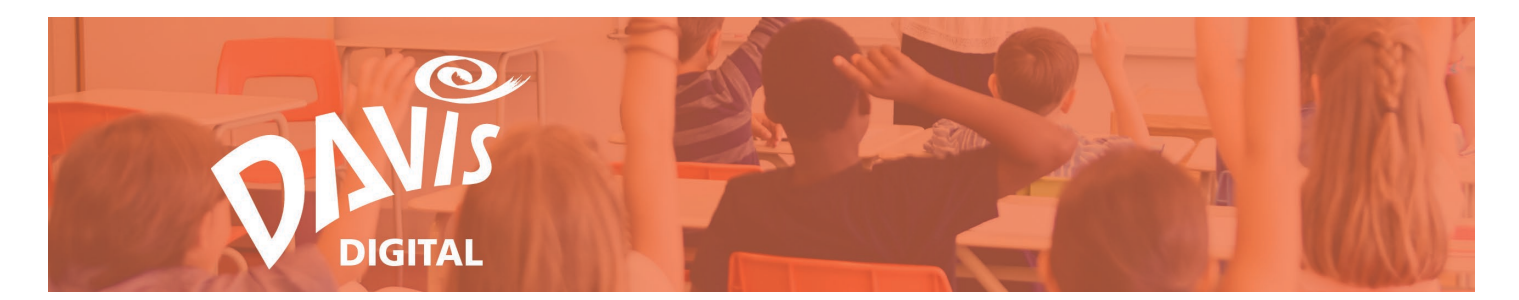

42. Click **Rename** to edit the Folder's name. Note: you can only rename Folders that you have created or that have been shared with you as an Editor. You will not have the option to rename a Folder if it has been shared with you as a Viewer.

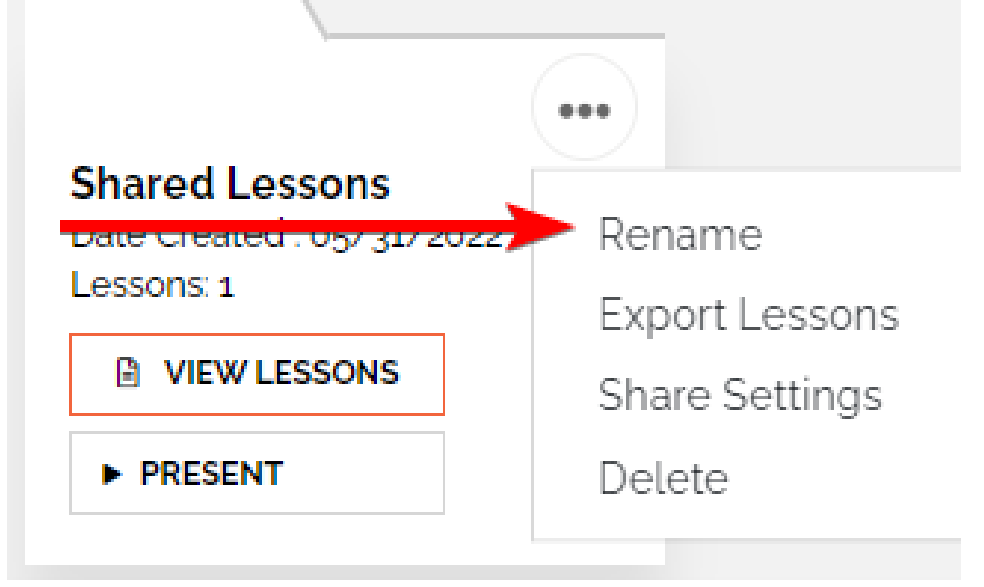

43. Click **Export Lessons** to export the Lessons in the Folder as a PDF. Select Individual Lessons or All Lessons in the Folder and export them as a single PDF or individual PDFs.

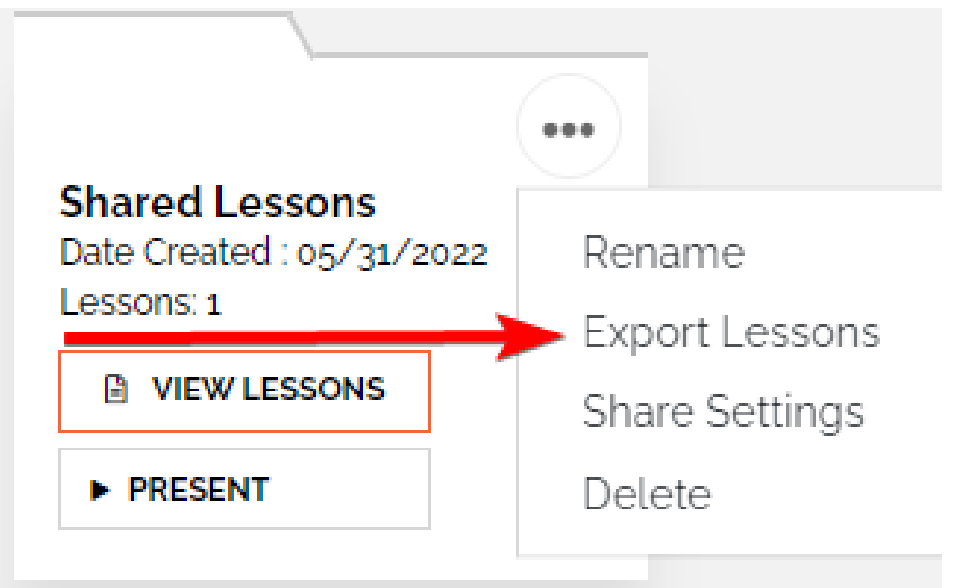

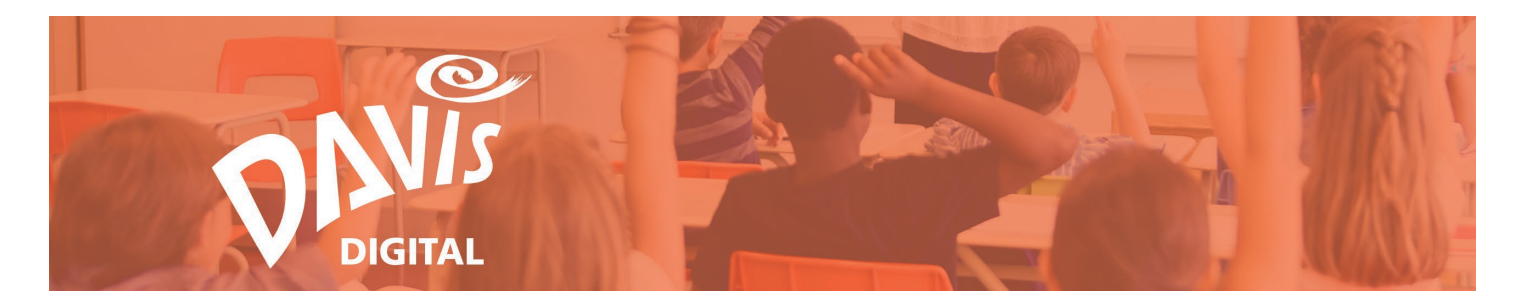

44. Click **Archive** to move the entire Folder into the Archive Folder. Note: Users can only Archive Folders that they have created or duplicated and appear on the My Lessons page. Archive is not available on the Shared Lessons page.

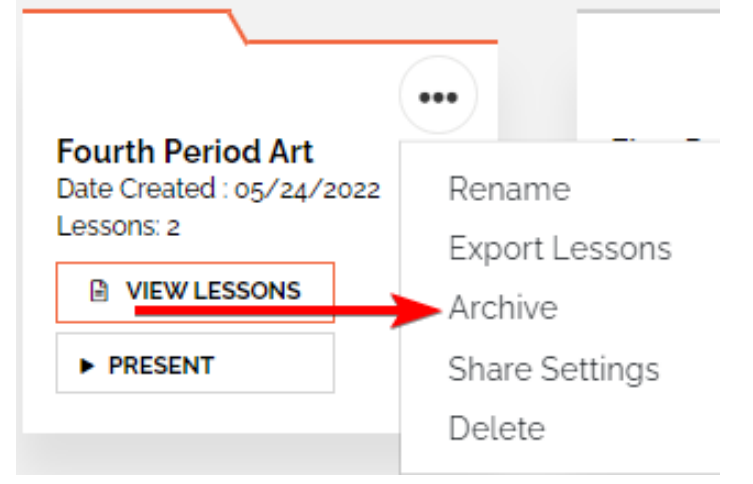

45. Click **Share Settings** to share the entire Folder with students or colleagues with Davis Digital accounts. This will give them access to all Lessons in the Folder. Note: you can share Folders that you created or Folders that have been shared with you as an Editor. You cannot share Folders that have been shared with you as a Viewer.

For more information on sharing a Folder, see the **Share Lessons and Portfolios Guide**.

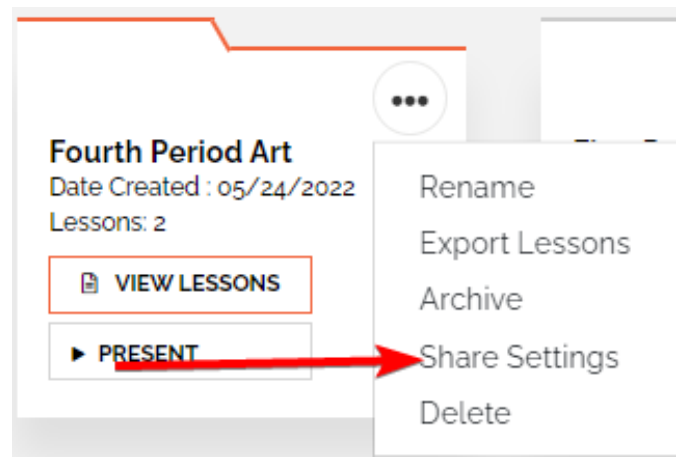

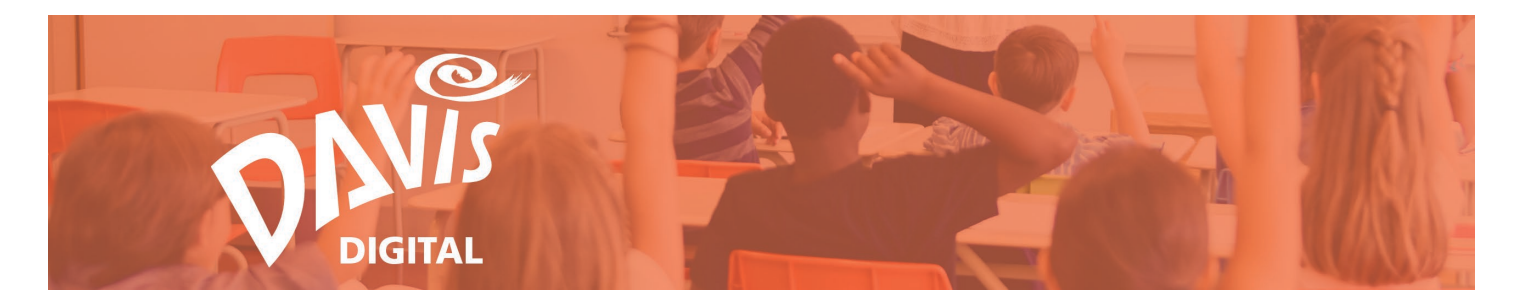

46. Click **Delete** to delete the Folder. Deleting a Folder will delete all Lessons in the Folder. Duplicate or move any Lessons that you want to keep before deleting the Folder. Note: you can only delete Folders that you have created, you cannot delete any Folders that have been shared with your as either an Editor or a Viewer.

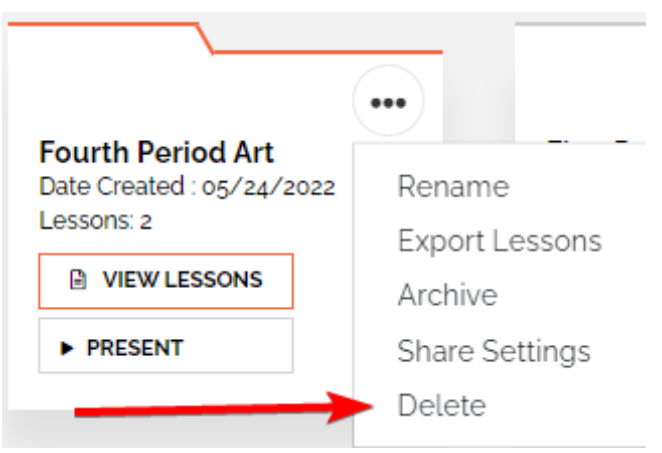

47. On the Shared Lessons page, click **Unfollow** to remove a Folder from your Shared Lessons listing. Once you Unfollow a Folder, it will only be visible if it is shared with you again. Duplicate any Lessons that you want to keep before Unfollowing the Folder.

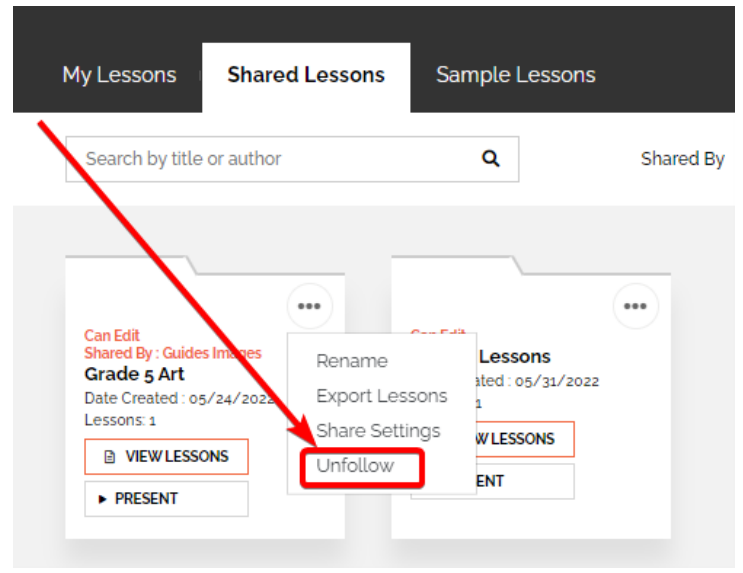

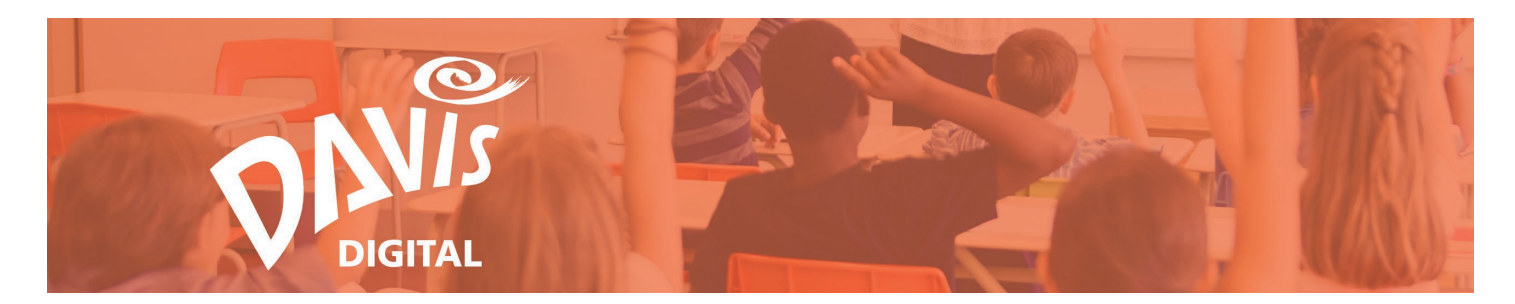

#### **Sample Lessons**

Get inspired by exploring the Davis Digital Sample Lessons. Easily make a copy of any Sample Lesson and customize it as needed.

48. Click the **Sample Lessons** tab to view all Sample Lessons that have been created.

|                 |                |                |         |                   | CREATE LESSON |
|-----------------|----------------|----------------|---------|-------------------|---------------|
| My Lessons      | Shared Lessons | Sample Lessons |         |                   | 8             |
| Search by title | or author      | Q              | Sort By | Recently Edited V | E NEW FOLDER  |

49. Click the View Lesson button to view the complete Sample Lesson.

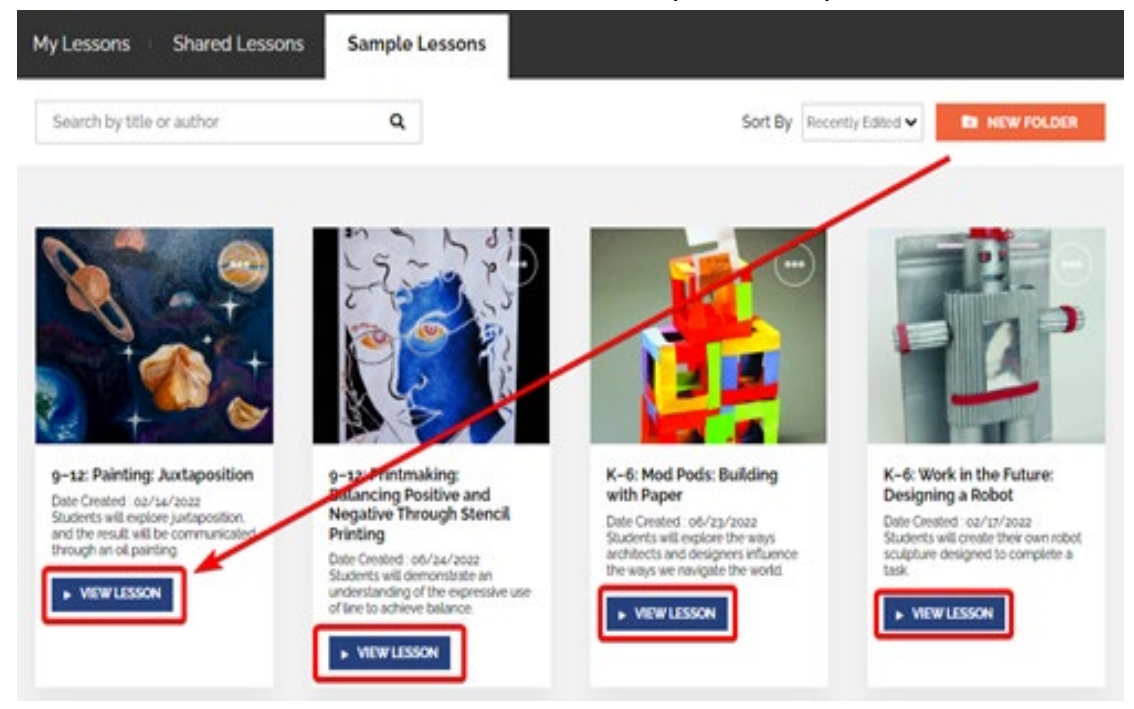

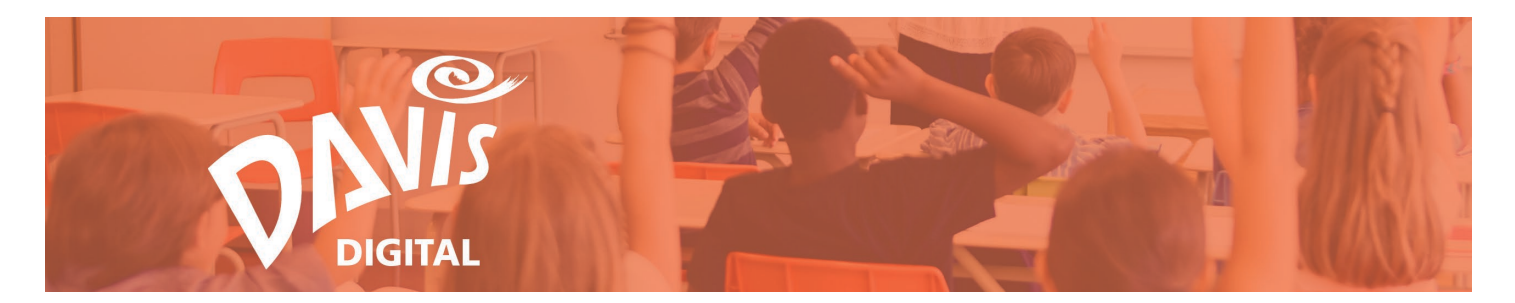

50. To make a copy of the Sample Lesson, click the **Save to My Lessons** link. Lessons can also be copied by clicking the 3-dot menu on the Sample Lesson tile.

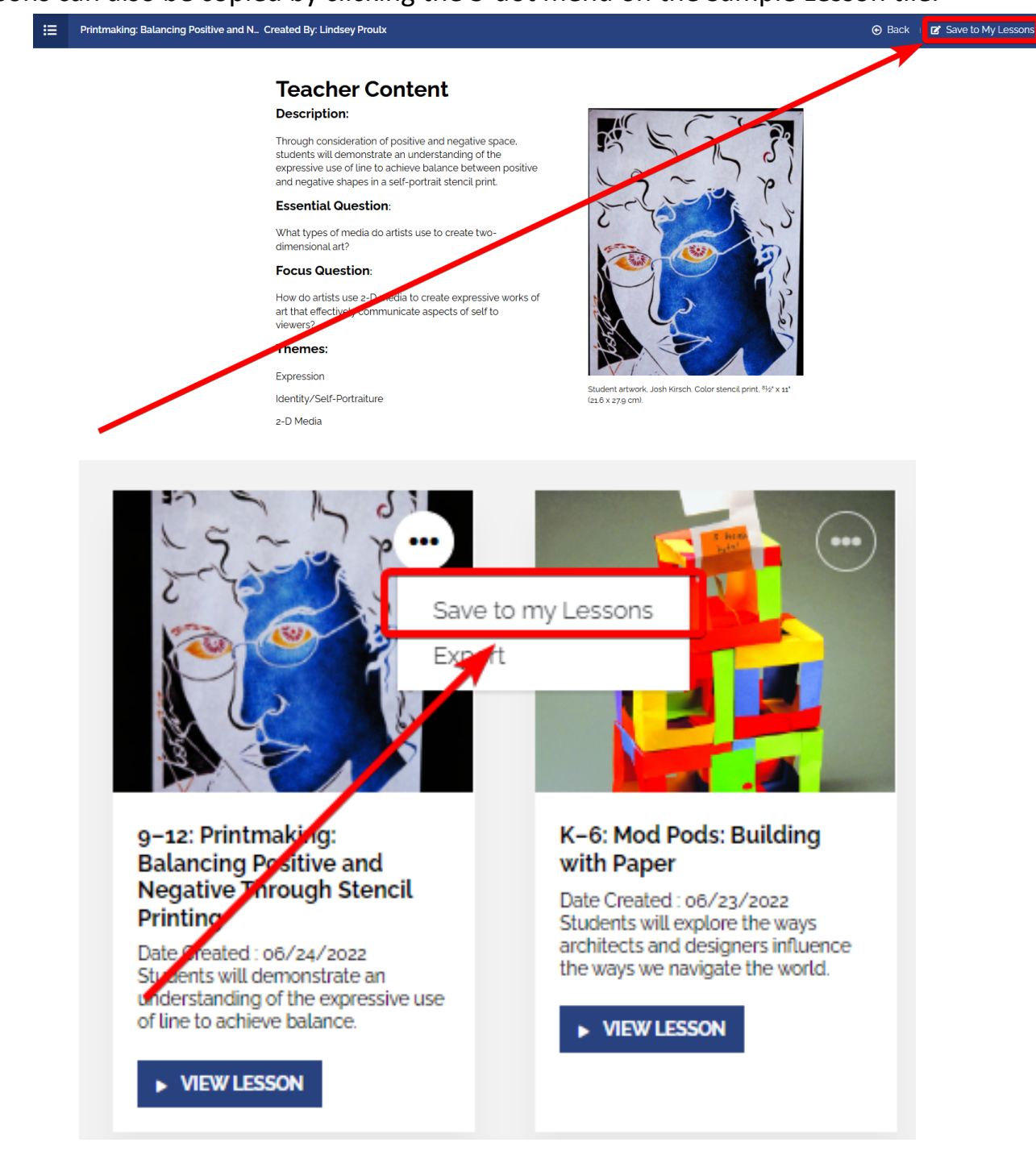

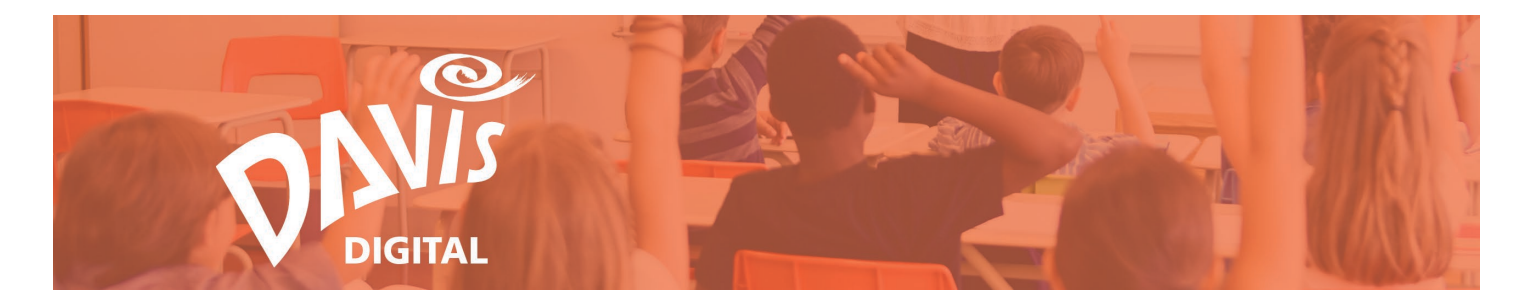

51. Enter a name for the Lesson and click **Duplicate Lesson**.

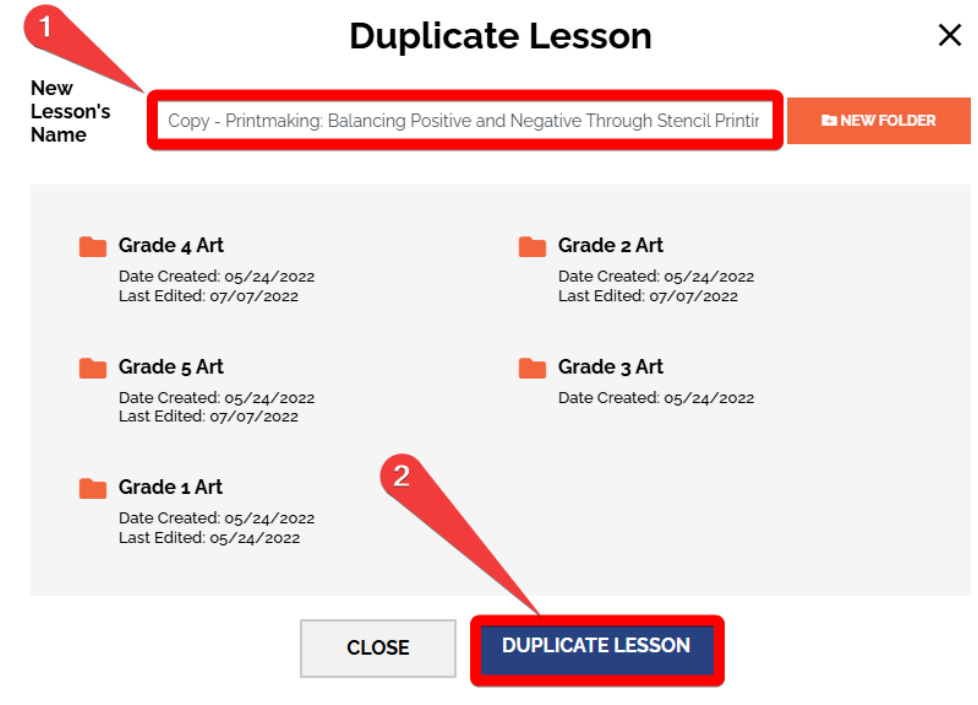

52. Click Confirm.

х

х

Save Lesson K-6: Work in the Future: Designing a Robot as Copy - K-6: Work in the Future: Designing a Robot ?

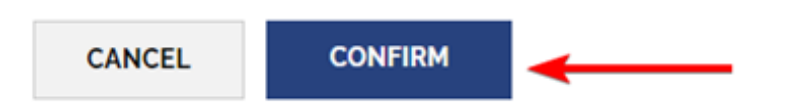

53. Click the **Edit Copy** button to go directly to the Lesson that was copied.

Lesson Copy - K–6: Work in the Future: Designing a Robot has been successfully saved

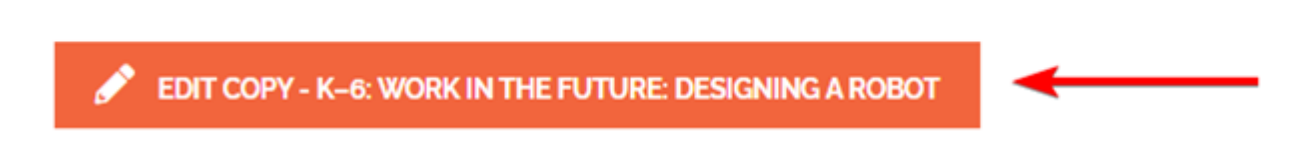

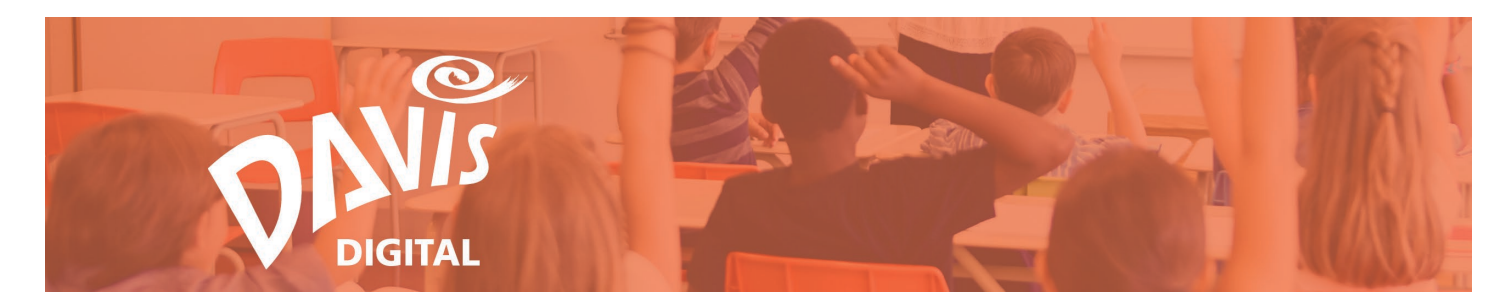

## 54. Any Sample Lessons that are copied will appear on the My Lessons page.

| Search by title or author                     | Q.                                           | Sort By Recently Edited - NEW FOLDER |
|-----------------------------------------------|----------------------------------------------|--------------------------------------|
|                                               |                                              |                                      |
|                                               |                                              |                                      |
| Fourth Period Art<br>Date Created: 05/24/2022 | First Period Art<br>Date Created: 05/24/2022 |                                      |
| Lessons 2                                     | Eessons o                                    |                                      |
| • PRESENT                                     | • PRESENT                                    |                                      |
|                                               |                                              |                                      |
|                                               |                                              |                                      |
|                                               | /                                            |                                      |
|                                               |                                              |                                      |
|                                               |                                              |                                      |
| E.                                            |                                              |                                      |
|                                               | DAVIS                                        |                                      |
|                                               | DAVIS                                        |                                      |
| Copy - K-6: Work in the                       | Copy - Art History 1                         |                                      |